# G AETTLER TOLEDO 8 L'IL L'ALA 9,9,889 (th)

# Quick Setup Guide M300 FLOW Transmitter

# Multilingual Quick Setup Guide

| English   | 3  |
|-----------|----|
| Deutsch   | 15 |
| Français  | 27 |
| Italiano  | 39 |
| Español   | 51 |
| Português | 63 |
| Русский   | 75 |
| 日本語       | 87 |

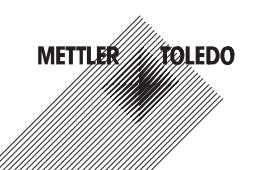

# Quick Setup Guide M300 FLOW Transmitter

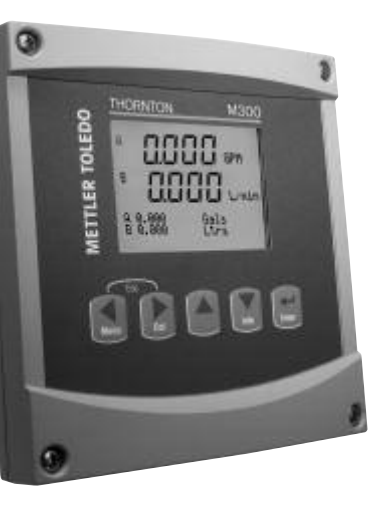

#### Content

| 1 | Operation                            | 4  |
|---|--------------------------------------|----|
| 2 | Menu Structure                       | 5  |
| 3 | Terminal Block (TB) definitions      | 6  |
| 4 | Wiring for Common Flow Sensors       | 7  |
| 5 | Quick Setup (PATH: Menu/Quick Setup) | 10 |
| 6 | Entering Calibration Constants       | 12 |

# Operation

#### Entry of data values, selection of data entry options

Use the  $\blacktriangle$  key to increase or the  $\blacktriangledown$  key to decrease a digit. Use the same keys to navigate within a selection of values or options of a data entry field.

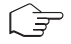

Note: Some screens require configuring multiple values via the same data field (ex: configuring multiple setpoints). Be sure to use the  $\blacktriangleright$  or  $\blacktriangleleft$  key to return to the primary field and the  $\blacktriangle$  or  $\blacktriangledown$  key to toggle between all configuration options before entering to the next display screen.

# Navigation with 🕇 in Display

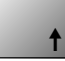

If a ↑ is displayed on the bottom right hand corner of the display, you can use the → or the ◀ key to navigate to it. If you click [ENTER] you will navigate backwards through the menu (go back one screen). This can be a very useful option to move back up the menu tree without having to exit into the measuring mode and re-enter the menu.

# Exit menu

Note: Exit the menu at any time by pressing the  $\blacktriangleleft$  and  $\blacktriangleright$  key simultaneously (escape). The transmitter returns to the Measurement mode.

# "Save changes" dialog

Three options are possible for the "Save changes" dialog:

- "Yes & Exit": Save changes and exit to measuring mode
- "Yes & 1": Save changes and go back one screen
- "No & Exit": Don't save changes and exit to measuring mode

The "Yes &  $\uparrow$ " option is very useful if you want to continue configuring without having to re-enter the menu.

# 2 Menu Structure

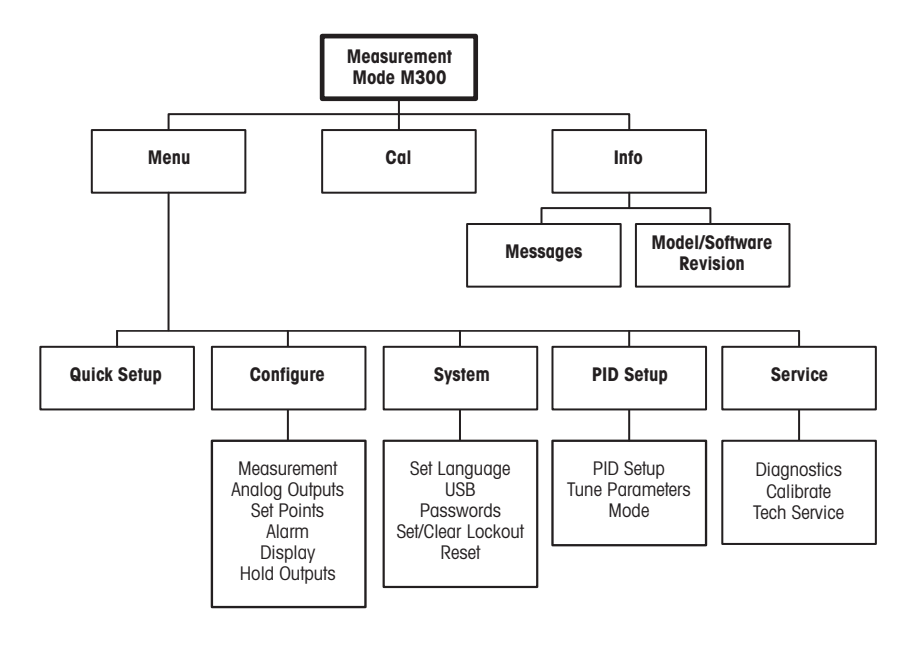

# 3 Terminal Block (TB) definitions

Power connections are labeled - N for Neutral and +L for Line, for 100 to 240 VAC or 20-30 VDC.

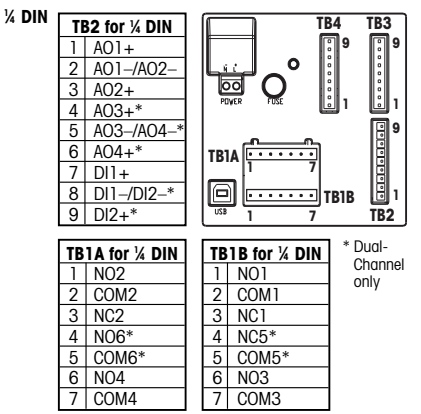

NO = normally open (contact is open if unactuated). NC = normally closed (contact is closed if unactuated).

# 3.1 Sensor Connections – TB3/TB4\*

| Pin no. | Transmitter |      | Function         |
|---------|-------------|------|------------------|
|         | TB3         | TB4* |                  |
| 1       | -           |      | Not used         |
| 2       | GND         |      | Ground           |
| 3       | BJ* DJ*     |      | +10 VDC          |
| 4       | BIN* DIN*   |      | Flow Pulse Input |
| 5       | +5 V        |      | +5 VDC           |
| 6       | GND         |      | Ground           |
| 7       | AJ          | CJ*  | +10 VDC          |
| 8       | AIN         | CLN* | Flow Pulse Input |
| 9       | +5 V        |      | +5 VDC           |

| -1/ DIM |   |              |                 |
|---------|---|--------------|-----------------|
| 72 DIN  | T | 32 for ½ DIN |                 |
|         | 1 | AO1+         |                 |
|         | 2 | A01-/A02-    |                 |
|         | 3 | AO2+         |                 |
|         | 4 | AO3+*        |                 |
|         | 5 | A03-/A04-*   |                 |
|         | 6 | AO4+*        | ] TB1 [114] 🛄 👩 |
|         | 7 | DI1+         |                 |
|         | 8 | DI1-/DI2-*   |                 |
|         | 9 | DI2+*        | TB2 TB3 TB4     |
| 1       |   |              | _               |

| TB1 for ½ DIN |       |  |    |       |
|---------------|-------|--|----|-------|
| 1             | NO1   |  | 8  | NC5*  |
| 2             | COM1  |  | 9  | COM6* |
| 3             | NC1   |  | 10 | N06*  |
| 4             | NO2   |  | 11 | NO3   |
| 5             | COM2  |  | 12 | COM3  |
| 6             | NC2   |  | 13 | NO4   |
| 7             | COM5* |  | 14 | COM4  |

AJ and AIN refer to connections for channel A.

\* For four channel models only.

# 4 Wiring for Common Flow Sensors (using TB3/TB4)

Sensor wiring for most flow sensors is shown below. For other sensors, please see the instruction manual. Wiring is shown for channel A. Refer to section 3.1 for channels B, C and D.

Kit 58 091 032 supplied with the M300 includes 4 each of the capacitors and resistors shown in the diagrams below, plus wire nuts for use in completing the wiring.

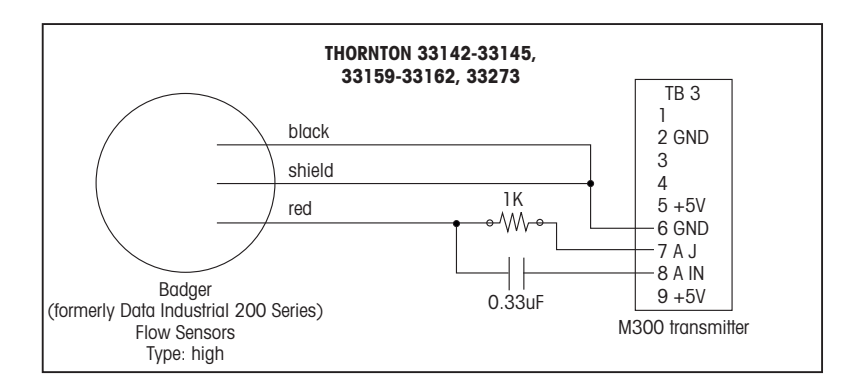

# Wiring for Common Flow Sensors (using TB3/TB4)

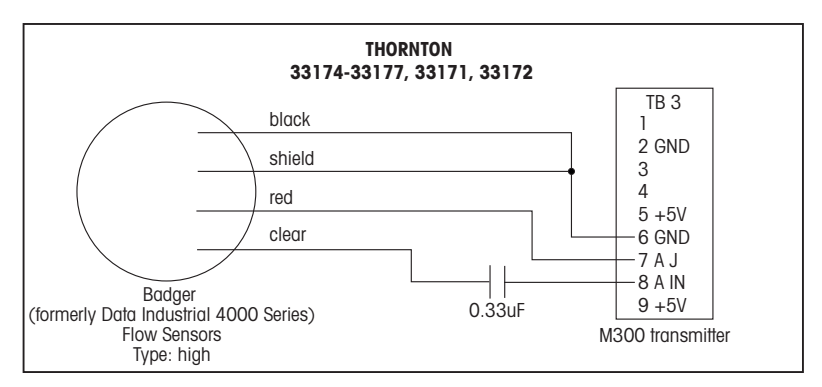

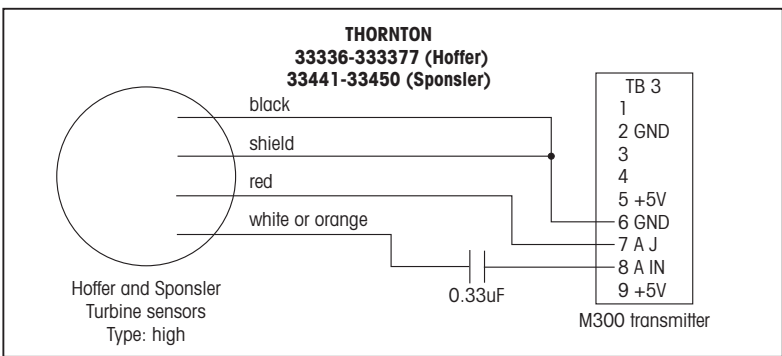

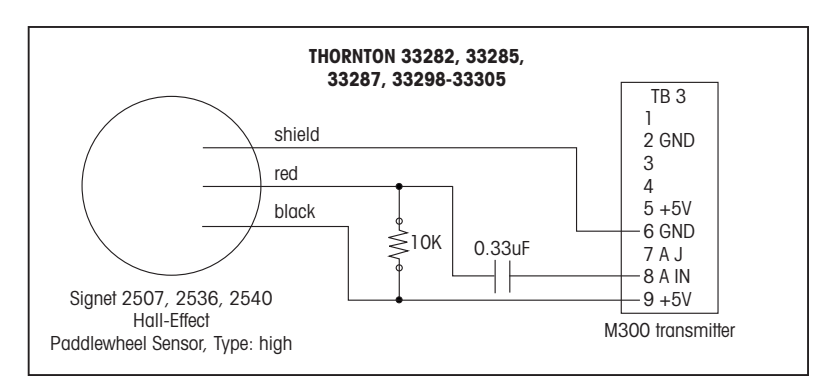

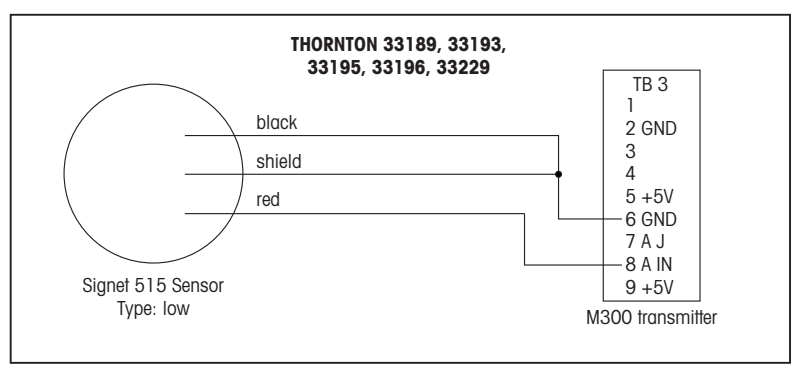

# 5 Quick Setup (PATH: Menu/Quick Setup)

Quick Setup allows limited configuration of the most common functions of the M300 Flow transmitter. Detailed information for each function can be found in the individual sections of the manual.

#### Enter Quick Setup mode

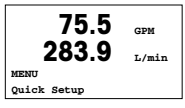

While in Measurement mode press  $\blacktriangleleft$  to bring up the Menu selection. Select «Quick Setup» and press the [ENTER] key.

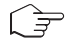

Note: To exit Quick Setup mode at any time press the  $\blacktriangleleft$  and  $\blacktriangleright$  keys simultaneously (Escape). The transmitter returns to the Measurement mode and the old values remain active.

### **Flow Sensor Type Selection**

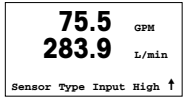

Refer to Section 4 for Flow sensor type information.

Select the desired flow sensor type which corresponds to the type of flow sensor wired to the transmitter. The choices are High, Low and Type 2.

# **Measurement Selection**

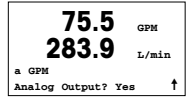

Select the desired line (a or c) to configure the values to be displayed and whether this value will have an Analog Output.

# Convention:

1 st line on display = > a 3rd line on display = > c

|       | 75.5 | GPM |
|-------|------|-----|
| 0.000 | Ga   | ls  |

#### Example:

By selecting a and GPM as units, the flow rate value will be displayed on the 1st line.
By selecting c and Gals as units, the total flow value will be displayed on the 3rd line of the display which has more digits of resolution.

- Selecting None means the display will be blank for the line selected.

# **Analog Outputs**

|       | 7    | 5.5   | GPM |   |
|-------|------|-------|-----|---|
| Aout1 | min= | 0.000 | GPM |   |
| Aout1 | max= | 0.000 | GPM | 1 |

By selecting Analog Output Yes on the previous screen the linear 4–20 mA analog output Aout1 will be setup for measurement a or Aout2 for measurement c when [ENTER] is pressed. Selecting No means that no analog output is setup.

Aout min and Aout max are the minimum and maximum measurement values for the 4 and 20 mA signal limits respectively.

#### Set points

| 75.5                              | GPM |   |
|-----------------------------------|-----|---|
| a Set Point Yes<br>SP1 Type= High |     | 1 |

After configuring the Analog Output, a Set Point can be configured for that measurement. If No is selected and [ENTER] is pressed then the Quick Setup is done and the menus are exited without setting any set point.

| 75.5             | CDM      | Selecting Yes and pressing [ENTER] means a Set Point can be configured.                                                                                                    |
|------------------|----------|----------------------------------------------------------------------------------------------------|
| SP1 High = 0.000 | <u>†</u> | The following Set Point Types can be selected:<br>– Off (Set Point is Off)<br>– High (High value has to be set)<br>– Low (Low value has to be set)<br>– Outside (High and Low value have to be set)<br>– Between (High and Low value have to be set) |
| 75.5             | GPM      | After setting the Set point value(s) a Relay (none (blank), 1, 2, 3, 4) can be con-<br>figured for that Set Point, including delay and hysteresis.                                                                                                   |

| 75.5 <sub>GPM</sub> |   |
|---------------------|---|
| Save Change Yes     |   |
| Press Enter to Exit | t |

SP1 use Relav #1

t

If Yes and [ENTER] is pressed, the display, analog output, set point and relay setups are stored and the previous values including use of the relay are cancelled.

If No and [ENTER] is pressed then no changes are made and the transmitter will return to the normal operating mode.

# 6 Entering Calibration Constants (PATH: Cal/Sensor/Edit)

K-factors are supplied with flow sensor documentation, and need to be identified for the specific sensor pipe size, converted to appropriate units if necessary, and entered for each channel. If a certificate of calibration with multipoint linearization is provided (some vortex and turbine sensors) refer to the instruction manual. Multiplier units entered into the M300 must be pulses per gallon, even if the readout will be in other units. Enter Adder constants (if provided) in units of GPM.

If K factors are provided in units of GPM/Hz, divide 60 by the K value and enter the result as the Multiplier, "M". For example, a K value of 2 GPM/Hz would result in a Multiplier of 60/2 = 30.

If an offset is provided in Hz, multiply it by the original K factor (in GPM/Hz) and enter the result as the Adder, "A". If an offset is not provided, leave the Adder set to zero.

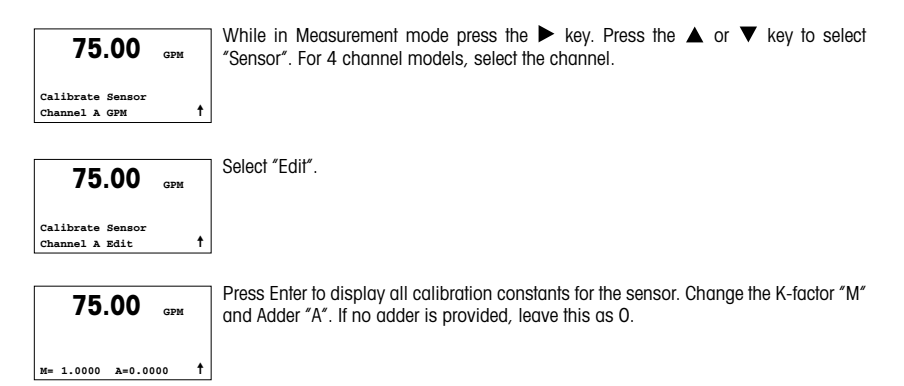

75.00 GPM

For multipoint data, please refer to the instruction manual.

K1=100.000 F1=0.0000 K2=100.000 F2=0.0000

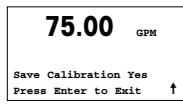

Select Yes to save the new calibration values and the successful Calibration is confirmed on the display.

| A | Mettler-Toledo Ges.m.b.H., Südrandstrasse 17, A - 1230 Wien |
|---|-------------------------------------------------------------|
|   | Phone +43 1 607 43 56, Fax +43 1 604 28 80                  |

- BR Mettler-Toledo Ind. e Com. Ltda., Alameda Araguaia, 451, Alphaville, BR 06455-000 Barueri/SP Phone +55 11 4166 7444, Fax +55 11 4166 7401
- CH Mettler-Toledo (Schweiz) GmbH, Im Langacher, Postfach, CH-8606 Greifensee Phone +41 44 944 45 45, Fax +41 44 944 45 10
- D Mettler-Toledo GmbH, Prozeßanalytik, Ockerweg 3, D 35396 Gießen Phone +49 641 507 333, Fax +49 641 507 397
- F Mettler-Toledo, Analyse Industrielle S.A.S., 30, Boulevard Douaumont, BP 949, F-75829 Paris Cedex 17 Phone +33 1 47 37 06 00, Fax +33 1 47 37 46 26
- J Mettler-Toledo K.K., Process Division, 4F Izumikan Sanbancho Bldg., 3-8 Sanbancho, Chiyoda-ku Tokyo 102-0075, JP Phone +81 3 3222 7103, Fax +81 3 3222 7118
- CN Mettler-Toledo Instruments (Shanghai) Co. Ltd., 589 Gui Ping Road, Cao He Jing, CN 200233 Shanghai Phone +86 21 64 85 04 35, Fax +86 21 64 85 33 51
- UK Mettler-Toledo LTD, 64 Boston Road, Beaumont Leys, GB Leicester LE4 1AW Phone +44 116 235 7070, Fax +44 116 236 5500
- USA Mettler-Toledo, Process Analytics, Inc., 36 Middlesex Turnpike, Bedford, MA 01730, USA Phone +1 781 301 8800, Fax +1 781 271 0681

#### Mettler-Toledo AG

Process Analytics Industrie Nord, Im Hackacker 15 CH-8902 Urdorf, Switzerland Phone +41 44 729 66 11, Fax +41 44 729 66 36 www.mt.com/pro

#### Mettler-Toledo Thornton, Inc.

36 Middlesex Turnpike, Bedford, MA 01730, USA Phone +1 781 301 8600, Freephone +1 800 642 4418 Fox +1 781 271 0214 www.ml.com/thornton

> Subject to technical changes. © Mettler-Toledo AG 09/2008. Printed in Switzerland. 52121404

# Quick Setup Guide M300-DURCHFLUSS-Transmitter

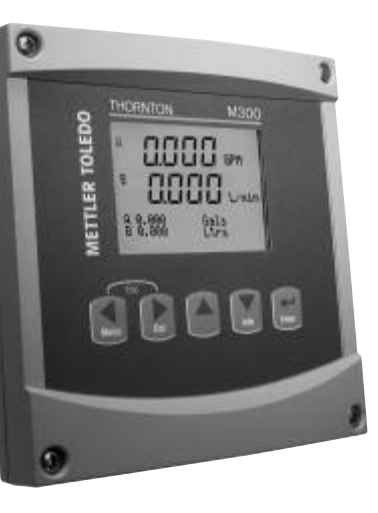

# Inhaltsverzeichnis

| 1 | Betrieb                                              | 16 |
|---|------------------------------------------------------|----|
| 2 | Menüstruktur                                         | 17 |
| 3 | Anschlussleistenbelegung (TB)                        | 18 |
| 4 | Verkabelung für handelsübliche<br>Durchflusssensoren | 19 |
| 5 | Quick Setup                                          | 22 |
| 6 | Eingabe von Justierungskonstanten                    | 24 |

# Betrieb

### Eingabe von Datenwerten, Auswahl von Datenoptionen

Drücken Sie die Taste  $\blacktriangle$ , um einen Wert zu erhöhen oder die Taste  $\blacktriangledown$ , um einen Wert zu verringern. Bewegen Sie sich auch mit diesen Tasten innerhalb der ausgewählten Werte oder Optionen eines Datenfeldes.

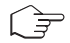

Hinweis: Einige Bildschirme benötigen die Konfiguration verschiedener Werte über das gemeinsame Datenfeld (z. B. die Konfiguration verschiedener Sollwerte). Vergewissern Sie sich, dass Taste ▶ oder ◀ verwendet wird, um zum ersten Feld zurückzukehren und die Taste ▲ oder ▼, um zwischen allen Konfigurationsoptionen hin- und herzuschalten, bevor die nächste Bildschirmseite aufgerufen wird.

# Navigation mit 🕇 im Display

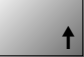

Falls ein ↑ an der unteren rechten Ecke des Displays angezeigt wird, können Sie die Taste ► oder ◀ zum Navigieren verwenden. Falls Sie auf [ENTER] klicken, navigieren Sie rückwärts durch das Menü (Sie gehen eine Seite zurück). Dies kann eine sehr nützliche Option sein, um rückwärts durch die Menüstruktur zu bewegen, ohne das Menü zu verlassen, in den Messmodus zu gehen und das Menü erneut aufzurufen.

### Das Menü verlassen

Hinweis: Um das Menü zu verlassen, drücken Sie gleichzeitig die Tasten ◀ und ▶ (Escape). Der Transmitter kehrt in den Messmodus zurück.

# Dialogfeld «Änderungen speichern»

Drei Optionen sind für das Dialogfeld «Änderungen speichern» möglich:

- «Yes & Exit»: Änderungen speichern und in den Messmodus gehen
- «Yes & 1»: Änderungen speichern und eine Seite zurückgehen
- «No & Exit»: Keine Änderungen speichern und in den Messmodus gehen

Die Option «Yes &  $\uparrow$ » ist sehr nützlich, falls Sie mit der Konfiguration fortfahren möchten, ohne das Menü erneut aufrufen zu müssen.

# 2 Menüstruktur

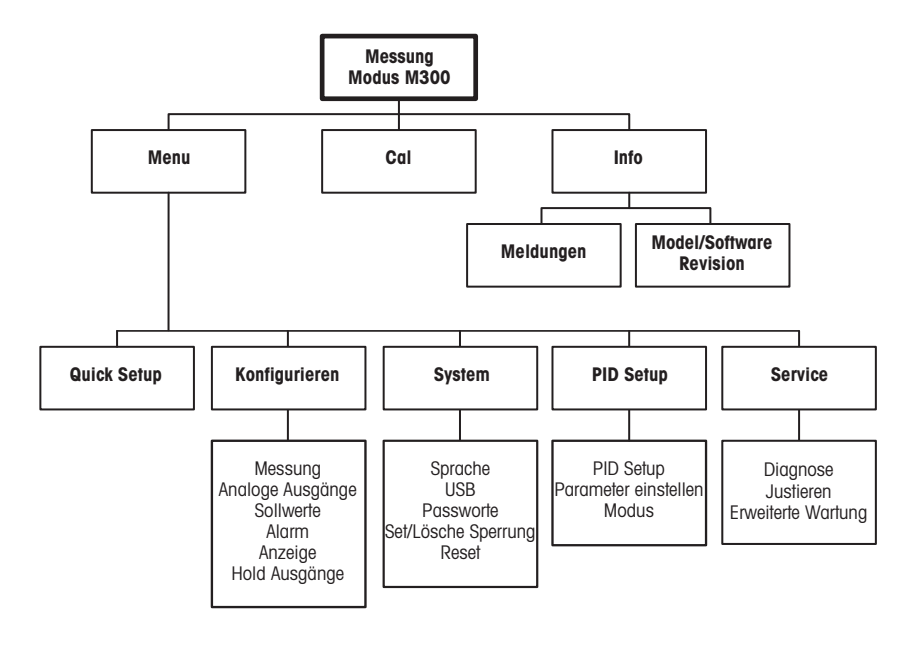

# 3 Anschlussleistenbelegung (TB)

Stromanschlüsse sind mit

-N für neutral und +L für stromführend, für 100 bis 240 V AC oder 20-30 V DC, gekennzeichnet.

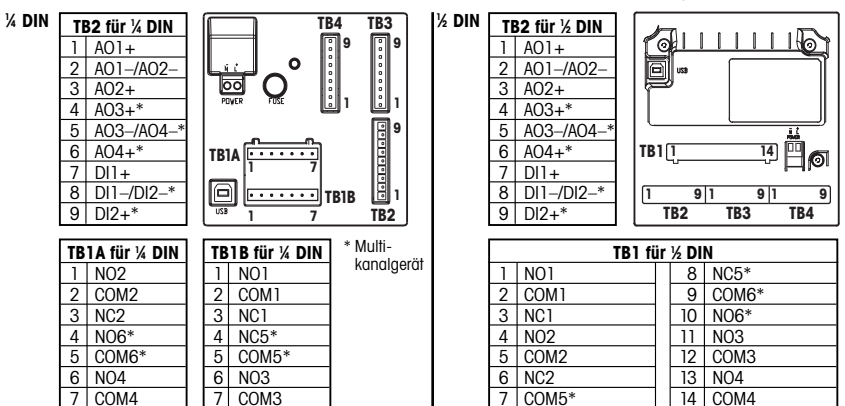

NO = normal geöffneter Kontakt (Kontakt ist geöffnet in Ruhestellung). NC = normal geschlossener Kontakt (Kontakt ist geschlossen in Ruhestellung).

### 3.1 Sensoranschlüsse – TB3/TB4\*

| Pin-Nr. | Transmitter |      | Funktion                 |
|---------|-------------|------|--------------------------|
|         | TB3         | TB4* |                          |
| 1       | -           |      | Nicht verwendet          |
| 2       | GND (terre) |      | Erdung                   |
| 3       | BJ*         | DJ*  | +10 VDC                  |
| 4       | BIN*        | DIN* | Durchfluss-Impulseingang |
| 5       | +5 V        |      | +5 VDC                   |
| 6       | GND         |      | Erdung                   |
| 7       | AJ          | CJ*  | +10 VDC                  |
| 8       | AIN         | CLN* | Durchfluss-Impulseingang |
| 9       | +5 V        |      | +5 VDC                   |

AJ und AIN beziehen sich auf Anschlüsse für Kanal A.

\* Nur für Vierkanalmodelle.

# 4 Verkabelung für handelsübliche Durchflusssensoren (mit TB3/TB4)

Die Sensorverkabelung für die meisten Durchflusssensoren wird unten gezeigt. Für andere Sensoren wenden Sie sich bitte an die entsprechende Bedienungsanleitung. Gezeigt wird die Verkabelung für Kanal A. Siehe Kapitel 3.1 zu den Kanälen B, C und D.

Das mit M300 gelieferte Kit 58 091 032 enthält jeweils 4 der Kondensatoren und der Widerstände, die im Diagramm unten gezeigt werden. Ausserdem enthält es die Drahtmuttern zur Vervollständigung der Verkabelung.

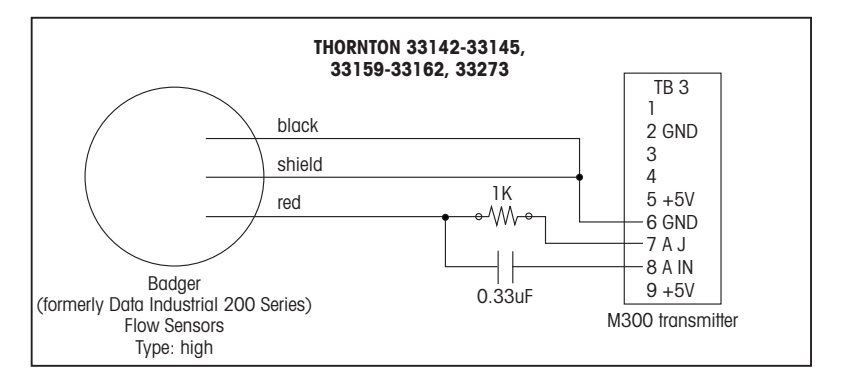

# Verkabelung für handelsübliche Durchflusssensoren (mit TB3/TB4)

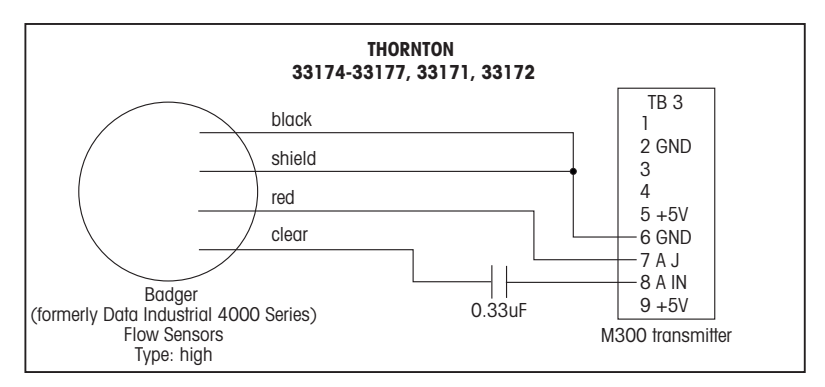

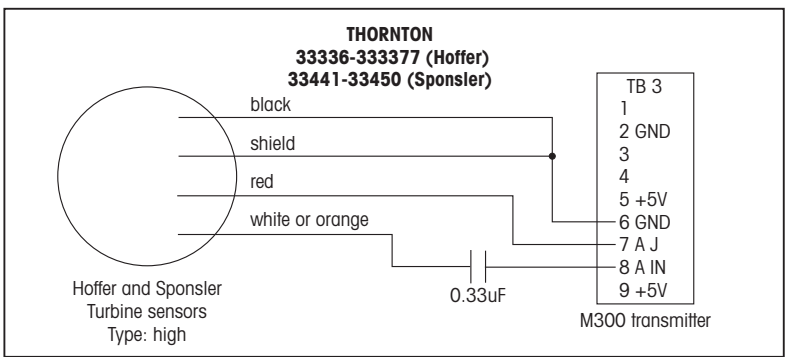

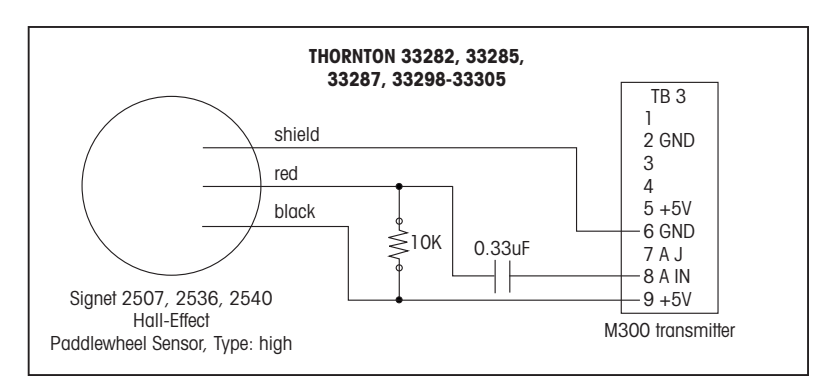

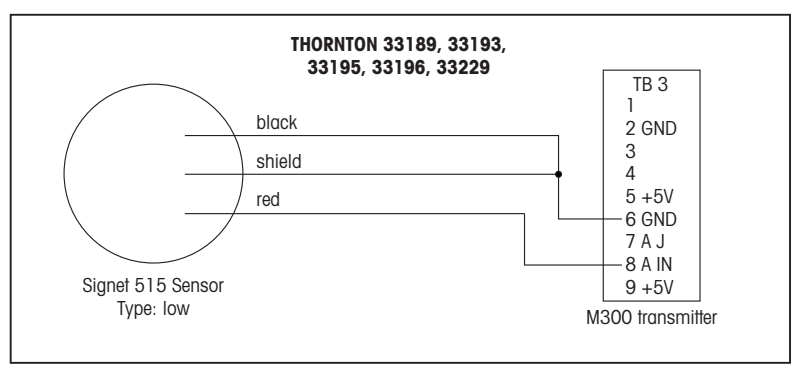

# 5 Quick Setup (PFAD: Menu/Quick Setup)

Quick Setup erlaubt eine begrenzte Konfiguration der meisten allgemeinen Funktionen des M300 Durchflusstransmitters. Detaillierte Informationen jeder Funktion finden Sie in den einzelnen Abschnitten in dieser Anleitung.

#### Quick Setup Modus aufrufen

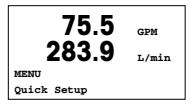

Drücken Sie im Messmodus die Taste , um das Menü aufzurufen. Wählen Sie «Quick Setup» und drücken Sie die Taste [ENTER].

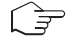

Hinweis: Um den Quick Setup Modus zu verlassen, drücken Sie gleichzeitig die Tasten ◀ und ► (Escape). Der Transmitter kehrt in den Messmodus zurück und die bisherigen Werte bleiben erhalten.

#### Wahi des Durchflusssensortyps

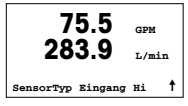

In Abschnitt 4 finden Sie Informationen zum Durchflusssensortyp.

Wählen Sie den gewünschten Durchflusssensortyp, der dem mit dem Transmitter verbundenen Durchflusssensor entspricht. Sie können zwischen High (hoch), Low (niedrig) und Typ 2 wählen.

# Wahl der Messung

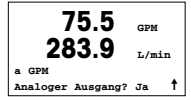

Wählen Sie die gewünschte Zeile (a oder c), um die Werte, die angezeigt werden sollen zu konfigurieren und um festzulegen, ob dieser Wert einen analogen Ausgang haben soll.

# Zeilenbezeichnung:

1. Zeile des Displays = > a

3. Zeile des Displays = > c

| 75.5 GPM   | Beispiel:<br>– Wenn Sie a und GPM als Einheit wählen, dann wird der Durchflusswert in der 1.Zeile |
|------------|---------------------------------------------------------------------------------------------------|
|            | angezeigt.                                                                                        |
| 0.000 Gals | - Wenn Sie c und Gallonen als Einheiten wählen, dann wird der gesamte Durchfluss-                 |
|            | werr in der 3. Zeile andezeidt. Die 3. Zeile enthalt mehr zittern tur die Autiosund.              |

- Durch die Wahl von «None» (keine) ist die Anzeige der gewählten Zeile leer.

# Analoge Ausgänge

|                | 7            | 5.5   | GPM        |   |
|----------------|--------------|-------|------------|---|
| Aout1<br>Aout1 | min=<br>max= | 0.000 | GPM<br>GPM | ł |

Wenn Sie «Analog Output Yes» (analoger Ausgang Ja) auf dem vorherigen Bildschirm wählen, wird der lineare analoge Ausgang 4–20 mA Aout1 für Messung a bzw. Aout2 für Messung c nach dem Drücken der [ENTER]-Taste eingestellt. Wählen Sie «No» bedeutet dies, dass kein analoger Ausgang aktiviert ist.

Aout min und Aout max geben den minimalen bzw. maximalen Messwert für die 4 und 20 mA-Signalgrenzen an.

# Sollwerte

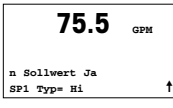

75.5 GPM

t

Nach der Konfiguration des analogen Ausgangs kann ein Sollwert für diese Messung festgelegt werden. Wenn Sie «No» wählen und [ENTER] drücken, ist das Quick Setup beendet und die Menüs werden verlassen, ohne dass ein Sollwert eingestellt wurde.

Wählen Sie «Yes» und drücken [ENTER], dann können Sie einen Sollwert konfigurieren.

Die folgenden Sollwerttypen können gewählt werden:

- Off (aus, Sollwert ist aus)
- Hoch (ein hoher Wert muss eingestellt werden)
- Niedrig (eine niedriger Wert muss eingestellt werden)
- Aussen (ein hoher und ein niedriger Wert müssen eingestellt werden)
- Zwischen (ein hoher und ein niedriger Wert müssen eingestellt werden)

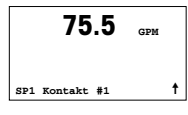

Nach Einstellen des Sollwerts/der Sollwerte kann ein Relais (keines, 1, 2, 3, 4) für diesen Sollwert konfiguriert werden, einschliesslich Verzögerung und Hysterese.

| 75.5 GPM                                |   |
|-----------------------------------------|---|
| Änd. speichern? Ja<br>Beenden mit ENTER | 1 |

Wenn Sie «Yes» wählen und [ENTER] drücken, wird die Einstellung des Displays, des analogen Ausgangs, des Sollwerts und der Relaiseinstellungen gespeichert und die früheren Werte, einschliesslich der Verwendung des Relais, werden gelöscht.

Wählen Sie «No» und drücken Sie [ENTER], dann werden keine Änderungen durchgeführt und der Transmitter kehrt in den normalen Betriebszustand zurück.

# 6 Eingabe von Justierungskonstanten (PFAD: Cal/Sensor/Edit)

K-Faktoren sind in der Dokumentation des Durchflussensors enthalten. Sie müssen für die entsprechende Rohrgröße des Sensors identifiziert, bei Bedarf in die passenden Einheiten umgerechnet und für jeden Kanal eingegeben werden. Falls ein Justierungszertifikat mit Mehrpunkt-Linearisierung erstellt wird (für einige Wirbel- und Turbinensensoren), lesen Sie bitte die entsprechende Bedienungsanleitung. Die in den M300 eingegebenen Multiplizierer müssen PPG-Einheiten (Impulse pro Gallone) sein, selbst wenn für die Ablesung andere Einheiten anzeigt werden. Geben Sie Konstanten zum Addieren (falls zur Verfügung gestellt) als GPM-Einheiten ein.

Falls K-Faktoren als GPM/Hz-Einheiten zur Verfügung gestellt werden, dividieren Sie 60 durch den K-Wert und geben das Ergebnis als Multiplikator «M» ein. Beispiel: ein K-Wert von 2 GPM/Hz ergibt einen Multiplikator von 30 (= 60/2).

Falls ein Verschiebungsfaktor in Hz zur Verfügung steht, multiplizieren Sie diesen Wert mit dem originalen K-Faktor (in GPM/Hz) und geben das Ergebnis als Addierer «A» ein. Falls kein Verschiebungsfaktor bereit gestellt wird beträgt der Wert des Addierers null.

| 75.00                             | GPM |   |
|-----------------------------------|-----|---|
| Justieren Sensor<br>Channel A GPM |     | 1 |

Drücken Sie im Messmodus die Taste ►. Drücken Sie die Taste ▲ oder ▼, um «Sensor» aufzurufen. Bei 4-Kanal-Modellen den Kanal wählen.

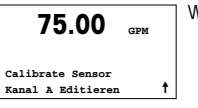

Wählen Sie «Edit».

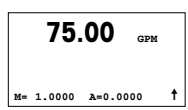

Drücken Sie auf Enter, um alle Justierungskonstanten für den Sensor anzuzeigen. Ändern Sie den K-Faktor «M» und Addierer «A». Falls kein Addierer zur Verfügung gestellt wird, den Addierer auf O stehen lassen.

75.00 GPM

Für Mehrpunktdaten wenden Sie sich bitte an die entsprechende Bedienungsanleitung.

K1=100.000 F1=0.0000 K2=100.000 F2=0.0000

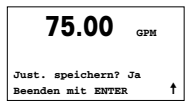

Wählen Sie «Yes», um die neuen Justierungswerte zu speichern. Eine erfolgte Justierung wird im Display bestätigt.

- A Mettler-Toledo Ges.m.b.H., Südrandstrasse 17, A 1230 Wien Tel. +43 1 607 43 56, Fax +43 1 604 28 80
- BR Mettler-Toledo Ind. e Com. Ltda., Alameda Araguaia, 451, Alphaville, BR 06455-000 Barueri/SP Tel. +55 11 4166 7444, Fax +55 11 4166 7401
- CH Mettler-Toledo (Schweiz) GmbH, Im Langacher, Postfach, CH-8606 Greifensee Tel. +41 44 944 45 45, Fax +41 44 944 45 10
- D Mettler-Toledo GmbH, Prozeßanalytik, Ockerweg 3, D 35396 Gießen Tel. +49 641 507 333, Fax +49 641 507 397
- F Mettler-Toledo, Analyse Industrielle S.A.S., 30, Boulevard Douaumont, BP 949, F 75829 Paris Cedex 17 Tel. +33 1 47 37 06 00, Fax +33 1 47 37 46 26
- Mettler-Toledo K.K., Process Division, 4F Izumikan Sanbancho Bldg., 3-8 Sanbancho, Chiyoda-ku Tokyo 102-0075, JP
  Tel. +81 3 3222 7103, Fax +81 3 3222 7118
- CN Mettler-Toledo Instruments (Shanghai) Co. Ltd., 589 Gui Ping Road, Cao He Jing, CN 200233 Shanghai Tel. +86 21 64 85 04 35, Fax +86 21 64 85 33 51
- UK Mettler-Toledo LTD, 64 Boston Road, Beaumont Leys, GB-Leicester LE4 1AW Tel. +44 116 235 7070, Fax +44 116 236 5500
- USA Mettler-Toledo, Process Analytics, Inc., 36 Middlesex Turnpike, Bedford, MA 01730, USA Tel. +1 781 301 8800, Fax +1 781 271 0681

#### Mettler-Toledo AG

Process Analytics Industrie Nord, Im Hackacker 15 CH-8902 Urdorf, Schweiz Tel. +41 44 729 62 11, Fax +41 44 729 66 36 www.ml.com/pro

#### Mettler-Toledo Thornton, Inc.

36 Middlesex Turnpike, Bedford, MA 01730, USA Tel. +1 781 301 8600, Gebührenfrei +1 800 642 4418 Fox +1 781 271 0214 www.mt.com/fhornton

> Technische Änderungen vorbehalten. © Mettler-Toledo AG 09/2008. Gedruckt in der Schweiz. 52 121 404

# Configuration Rapide du transmetteur M300 FLOW

# Sommaire

| 1 | Utilisation                            | 28 |
|---|----------------------------------------|----|
| 2 | Structure du menu                      | 29 |
| 3 | Block terminal (BT) définitions        | 30 |
| 4 | Câblage des sondes de débit classiques | 31 |
| 5 | Paramétrage rapide                     | 34 |
| 6 | Saisie des constantes de calibration   | 36 |

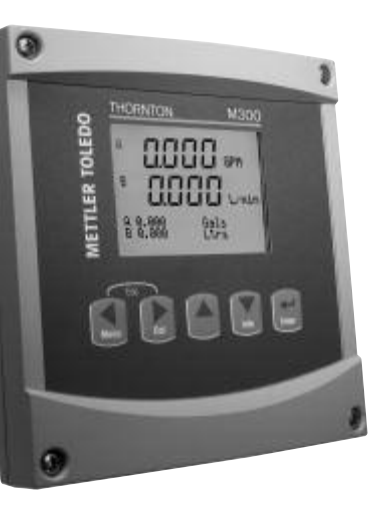

# Utilisation

#### Saisie de valeurs, sélection d'options de saisie de données

Utilisez la touche ▲ pour augmenter la valeur d'un chiffre ou la touche ▼ pour la diminuer. Ces mêmes touches servent également à naviguer parmi une sélection de valeurs ou d'options d'un champ de saisie de données.

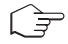

Remaraue: Certains écrans reauièrent des valeurs de configuration multiples via le même champ de données (ex: configuration de seuils multiples). Assurez-vous de bien utiliser les touches ► ou < pour retourner au champ principal, et les touches ▲ ou ▼ pour faire défiler toutes</p> les options de configuration avant d'accéder à l'écran d'affichage suivant.

### Navigation en cas d'affichage de 🕇 à l'écran

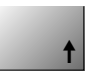

Si une 1 apparaît dans le coin inférieur droit de l'écran, vous pouvez utiliser les touches ▶ ou ◀ pour y accéder. Si vous cliquez sur [ENTER], vous reculerez dans le menu (vous reculerez d'un écran). Cela peut se révéler être une option très utile pour remonter l'arborescence du menu sans avoir à auitter et revenir au mode de mesure puis à accéder à nouveau au menu

### Quitter le menu

Remarque: Pour quitter le menu à tout moment, appuyez simultanément sur les touches et le (escape/Échap). Le transmetteur retourne au mode de mesure.

# Boîte de dialogue Enregistrer les modifications

Trois options sont possibles pour la boîte de dialogue Enregistrer les modifications:

- «Enregistrer & Quitter»: Enregistrer les modifications et quitter vers le mode de mesure - «Enregistrer & 1»:
  - Enregistrer les modifications et reculez d'un écran
- «Ne pas enregistrer & Quitter»: Ne pas enregistrer les modifications et quitter vers le mode de mesure

L'option «Enregistrer & 🕇» est très utile si vous souhaitez continuer à configurer sans avoir à accéder de nouveau au menu

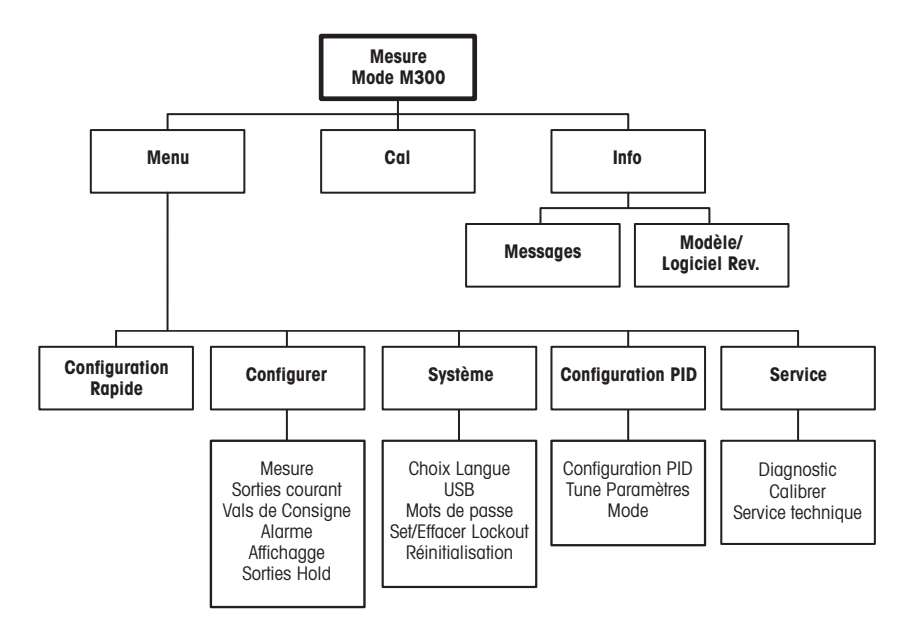

# 3 Block terminal (BT) définitions

Les connections d'alimentation sont étiquetées:

-N pour neutre et +L pour ligne, pour 100 à 240 VAC ou 20-30 VDC

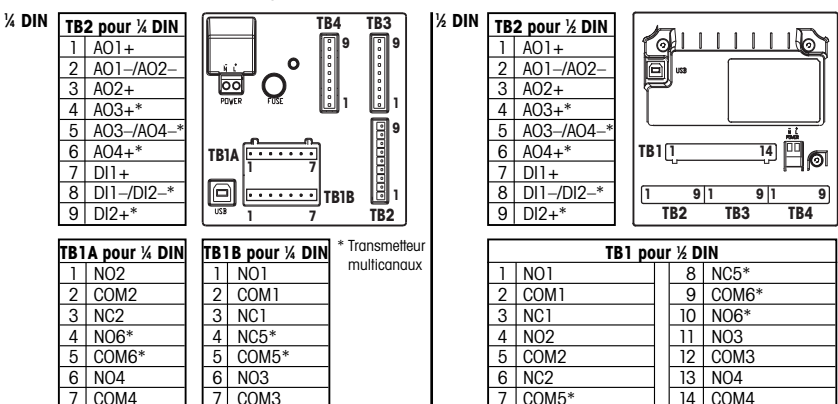

NO = normalement ouvert (le contact est ouvert en position non actionnée).

NC = normalement fermé (le contact est fermé en position non actionnée).

### 3.1 Connexions de sonde – TB3/TB4\*

| Broche no. | Transmetteur            |      | Fonction                    |
|------------|-------------------------|------|-----------------------------|
|            | TB3                     | TB4* |                             |
| 1          | -                       |      | Inutilisé                   |
| 2          | GND (terre)             |      | Terre                       |
| 3          | BJ*                     | DJ*  | +10 V c.c.                  |
| 4          | BIN*                    | DIN* | Entrée d'impulsion du débit |
| 5          | +5 V                    |      | +5 V c.c.                   |
| 6          | GND (terre)             |      | Terre                       |
| 7          | AJ                      | CJ*  | +10 V c.c.                  |
| 8          | AIN (entrée analogique) | CLN* | Entrée d'impulsion du débit |
| 9          | +5 V                    |      | +5 V c.c.                   |

AJ et AIN font référence aux connexions du canal A.

\* Pour modèles à quatre canaux uniquement.

# 4 Câblage des sondes de débit classiques (à l'aide du TB3/TB4)

Le câblage applicable à la majeure partie des sondes de débit est illustré ci-dessous. Pour les autres sondes, reportez-vous au manuel d'instructions. Le câblage est illustré pour le canal A. Reportez-vous à la section 3.1 pour les canaux B, C et D.

Le kit 58091032 fourni avec le transmetteur M300 inclut 4 unités de chacun des condensateurs et des résistances mentionnés dans les tableaux ci-dessous, plus les serre-fils des fusibles nécessaires pour compléter le câblage.

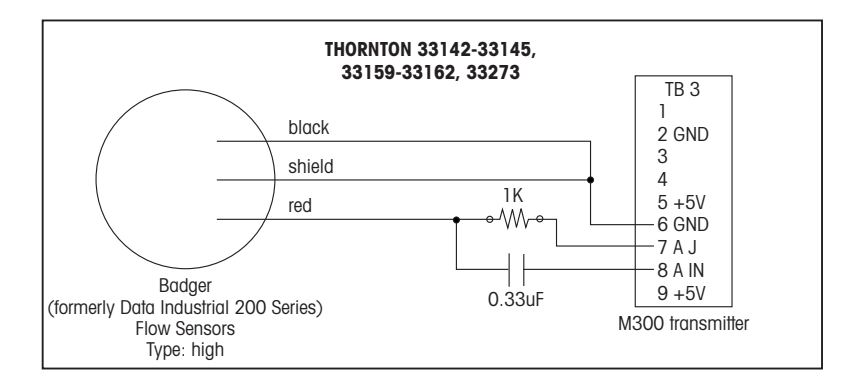

# Câblage des sondes de débit classiques (à l'aide du TB3/TB4)

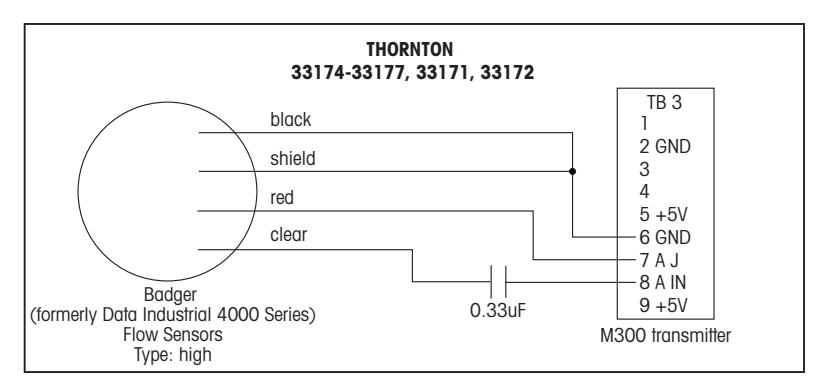

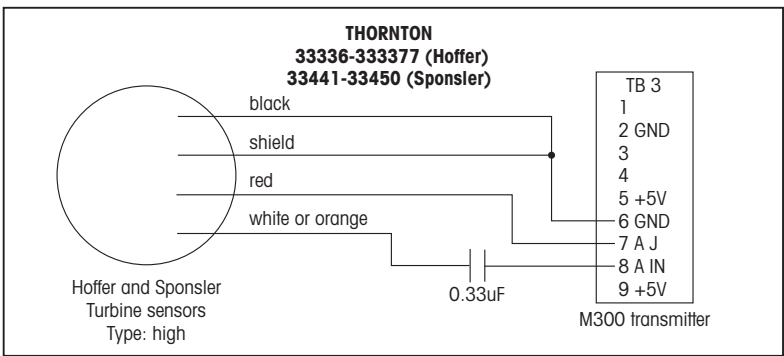

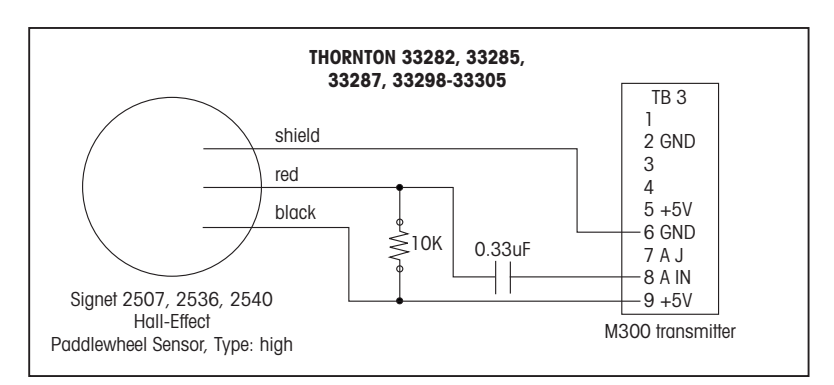

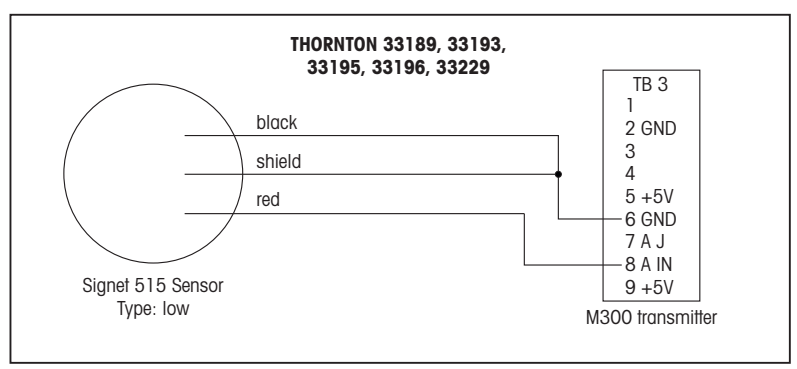

#### 5 Paramétraae rapide (CHEMIN D'ACCÈS: Menu/Configuration Rapide)

Le «Configuration Rapide» (Quick Setup) permet de limiter la configuration aux fonctions les plus courantes du transmetteur M300 FLOW. Des informations détaillées pour chaque fonction se trouvent dans les différentes sections du manuel.

### Accès au mode de paramétrage rapide

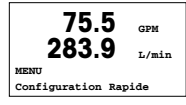

En mode de mesure, appuyez sur la touche  $\blacktriangleleft$  pour afficher la sélection Menu. Sélectionnez «Configuration Rapide» et appuvez sur la touche [ENTER].

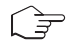

**Remarque:** pour quitter le mode de paramétrage rapide à tout moment, appuyez simultanément sur les touches ◀ et (Escape/Échap.). Le transmetteur revient au mode de mesure et les anciennes valeurs restent actives

### Sélection du type de sonde de débit

t

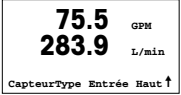

Reportez-vous à la section 4 pour les informations sur les types de sondes de débit.

Sélectionnez le type de sonde de débit désiré qui correspond qu'type de sonde de débit raccordée au transmetteur. Vous avez le choix entre Haut, Bas et Type 2.

#### Sélection de la mesure 75.5 GPM 283.9 T./min

Sortie courant? Oui

Sélectionnez la ligne désirée (a ou c) pour configurer les valeurs à afficher et déterminer si cette valeur aura une sortie analogique.

# Convention-

le liane de l'écran = > a3e liane de l'écran = > c

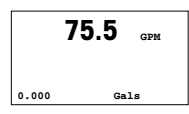

### Exemple:

- 1e liane.
- sur la 3e liane de l'écran, dont la résolution est plus précise.
- L'affichage restera vide pour la ligne sélectionnée si vous choisissez Aucun.

a CDM

# Sorties analogiques

|       | 75   | 5.5   | GPM |   |
|-------|------|-------|-----|---|
| Aout1 | min= | 0.000 | GPM |   |
| Aout1 | max= | 0.000 | GPM | 1 |

Si vous choisissez «Oui pour sortie analogique» à l'écran précédent, la sortie analogique linéaire 4–20 mA Aout1 sera paramétrée pour la mesure a ou Aout2 sera paramétrée pour la mesure c lors de l'activation de la touche [ENTER]. La sélection de Non signifie qu'aucune sortie analogique n'est configurée.

Aout min, Aout max sont les mesures minimale et maximale associées respectivement aux limites de signal 4 et 20 mA.

Après avoir configuré la sortie analogique, il est possible de définir un seuil pour cette mesure. Si No (Non) est sélectionné et que la touche [ENTER] est actionnée, le paramétrage rapide est terminé et vous quittez le menu sans paramétrer de seuil.

# Seuils

| 75.5                                | GPM |   |
|-------------------------------------|-----|---|
| n Val de consigne<br>SP1 Type= Haut | Oui | 1 |

75.5 GPM

SP1 Haut = 0.000

Si vous sélectionnez Oui et actionnez la touche [ENTER], vous pourrez configurer un seuil.

Vous pouvez choisir entre les types de seuils suivants:

- Off (le seuil est désactivé)
- Haute (haute la valeur haute doit être définie)
- Basse (Basse la valeur basse doit être définie)
- Extérieure (extérieure les valeurs haute et basse doivent être définies)
- Intermédiaire (intermédiaire les valeurs haute et basse doivent être définies)

75.5 CDM

Après avoir réglé la/les valeur(s) de seuil, un relais (aucun (blanc), 1, 2, 3, 4) peut être configuré pour ces seuils, y compris la temporisation et l'hystérésis.

#### SP1 Utiliser Relais #1 🕇

| 75.5 GPM                                  |   |
|-------------------------------------------|---|
| Sauver Changem? Oui<br>ENTER pour quitter | t |

Si Oui est sélectionné et que la touche [ENTER] est actionnée, les configurations de l'écran, de la sortie analogique, du seuil et du relais sont enregistrées et les anciennes valeurs, y compris l'utilisation du relais, sont annulées.

Si No (Non) est sélectionné et que la touche [ENTER] est actionnée, aucun changement n'est effectué et le transmetteur revient au mode de fonctionnement normal.

# 6 Saisie des constantes de calibration (CHEMIN D'ACCÈS: Cal/Capteur/Edit)

Les facteurs K sont fournis avec la documentation des sondes de débit et doivent être identifiés pour la taille de tuyau spécifique à la sonde, puis convertis dans les unités appropriées le cas échéant, avant d'être saisis pour chaque canal. Si un certificat de calibration avec linéarisation multipoints est délivré (pour certaines sondes à turbine ou à effet Vortex Thornton), reportez-vous au manuel d'instructions. Les unités du multiplicateur saisies dans le transmetteur M300 doivent correspondre à des impulsions/gallon, même si la lecture s'effectue dans une autre unité. Saisissez les constantes de l'additionneur (si fournies) en GPM.

Si les facteurs K sont indiqués en GPM/Hz, divisez 60 par la valeur K et saisissez le résultat comme étant le multiplicateur «M». Par exemple, une valeur K de 2 GPM/Hz donnerait un multiplicateur répondant à la division 60/2 = 30.

Si un décalage est fourni en Hz, multipliez-le par le facteur K d'origine (en GPM/Hz), puis saisissez le résultat comme étant l'additionneur «A». En l'absence de décalage, laissez le réglage de l'additionneur sur zéro.

| 75.00                           | GPM | En mode de mesure, appuyez sur la touche ►. Appuyez sur la touche ▲ ou ▼ pour sélectionner «Sonde». Sélectionnez le canal pour les modèles à 4 canaux. |
|---------------------------------|-----|----------------------------------------------------------------------------------------------------|
| Calibrer Capteur<br>Canal A GPM | t   |                                                                                                    |

| 75.00                              | GPM |   |
|------------------------------------|-----|---|
| Calibrer Capteur<br>Canal A Editer |     | t |

Sélectionnez «Edit».

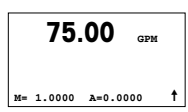

Appuyez sur [ENTER] pour afficher toutes les constantes de calibration de la sonde. Modifiez le facteur K «M» et l'additionneur «A». En l'absence d'additionneur, laissez le réglage sur 0.
75.00 GPM

Pour les données multipoints, reportez-vous au manuel d'instructions.

K1=100.000 F1=0.0000 K2=100.000 F2=0.0000

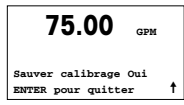

Choisissez Oui pour enregistrer les nouvelles valeurs de calibration; cette dernière est alors confirmée à l'écran.

- A Mettler-Toledo Ges.m.b.H., Südrandstrasse 17, A 1230 Wien Tél. +43 1 607 43 56, Fax +43 1 604 28 80
- BR Mettler-Toledo Ind. e Com. Ltda., Alameda Araguaia, 451, Alphaville, BR 06455-000 Barueri/SP Tél. +55 11 4166 7444, Fax +55 11 4166 7401
- CH Mettler-Toledo (Schweiz) GmbH, Im Langacher, Postfach, CH-8606 Greifensee Tél. +41 44 944 45 45, Fax +41 44 944 45 10
- D Mettler-Toledo GmbH, Prozeßanalytik, Ockerweg 3, D 35396 Gießen Tél. +49 641 507 333, Fax +49 641 507 397
- F Mettler-Toledo, Analyse Industrielle S.A.S., 30, Boulevard Douaumont, BP 949, F 75829 Paris Cedex 17 Tél. +33 1 47 37 06 00, Fax +33 1 47 37 46 26
- Mettler-Toledo K.K., Process Division, 4F Izumikan Sanbancho Bldg., 3-8 Sanbancho, Chiyoda-ku Tokyo 102-0075, JP
   Tél. +81 3 3222 7103, Fax +81 3 3222 7118
- CN Mettler-Toledo Instruments (Shanghai) Co. Ltd., 589 Gui Ping Road, Cao He Jing, CN 200233 Shanghai Tél. +86 21 64 85 04 35, Fax +86 21 64 85 33 51
- UK Mettler-Toledo LTD, 64 Boston Road, Beaumont Leys, GB-Leicester LE4 1AW Tél. +44 116 235 7070, Fax +44 116 236 5500
- USA Mettler-Toledo, Process Analytics, Inc., 36 Middlesex Turnpike, Bedford, MA 01730, USA Tél. +1 781 301 8800, Fax +1 781 271 0681

#### Mettler-Toledo AG

Process Analytics Industrie Nord, Im Hackacker 15 CH-8902 Urdorf, Suisse Tél. +41 44 729 62 11, Fax +41 44 729 66 36 www.ml.com/pro

#### Mettler-Toledo Thornton, Inc.

36 Middlesex Turnpike, Bedford, MA 01730, États-Unis Tél. +1 781 301 8600, Tél. gratuit +1 800 642 4418 Fax +1 781 271 0214 www.ml.com/thornton

> Sous réserve de modifications techniques. © Mettler-Toledo AG 09/2008. Imprimé en Suisse. 52121404

# Quick Setup Guide Trasmettitore M300 FLOW

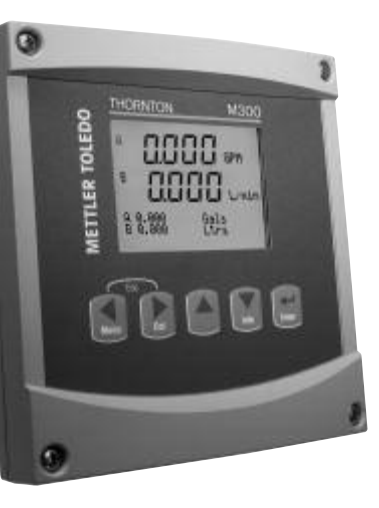

### Contenuto

| 1 | Funzionamento                            | 40 |
|---|------------------------------------------|----|
| 2 | Struttura del menu                       | 41 |
| 3 | Definizioni dei Blocchi Terminali (TB)   | 42 |
| 4 | Cablaggio per i sensori di flusso comuni | 43 |
| 5 | Configurazione rapida                    | 46 |
| 6 | Inserire le costanti di taratura         | 48 |

# Funzionamento

#### Inserimento dei dati, selezione delle opzioni di inserimento dei dati

Usare il tasto ▲ per aumentare un numero o il tasto ▼ per ridurlo. Usare gli stessi tasti per navigare in una selezione di valori od opzioni di un campo d'inserimento dati.

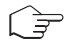

Nota: in alcune schermate è necessario configurare più valori attraverso lo stesso campo di dati (ad esempio: configurazione di più punti di regolazione). Assicurarsi di usare il tasto ▶ o il tasto ◀ per ritornare al campo principale e il tasto ▲ o ▼ per navigare tra tutte le opzioni di configurazione prima di entrare nella schermata successiva.

### Navigazione con 🕇 sullo schermo

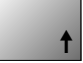

Se si visualizza ↑ nell'angolo inferiore destro dello schermo, si può usare il tasto ▶ o il tasto ◀ per navigare. Facendo clic su [ENTER] si navigherà a ritroso nel menu (ritornando alla schermata precedente). Questa opzione può essere molto utile per retrocedere nell'albero menu senza dover passare alla modalità di misurazione e rientrare quindi nel menu.

#### Uscita dal menu

Nota: è possibile uscire dal menu in qualsiasi momento premendo il tasto ◄ e il tasto ► contemporaneamente (escape). Il trasmettitore ritorna alla modalità Misurazione.

### Dialogo «Salva modifiche»

Sono disponibili tre opzioni per il dialogo «Salva modifiche»:

- «Sì ed Esci»: salva le modifiche e passa alla modalità Misurazione
- «Sì e ↑»: salva le modifiche e torna indietro di una schermata
- «No ed Esci»: non salva le modifiche e passa alla modalità Misurazione

L'opzione «Sì e  $\mathbf{f}$ » è molto utile se si desidera continuare la configurazione senza dover rientrare nel menu.

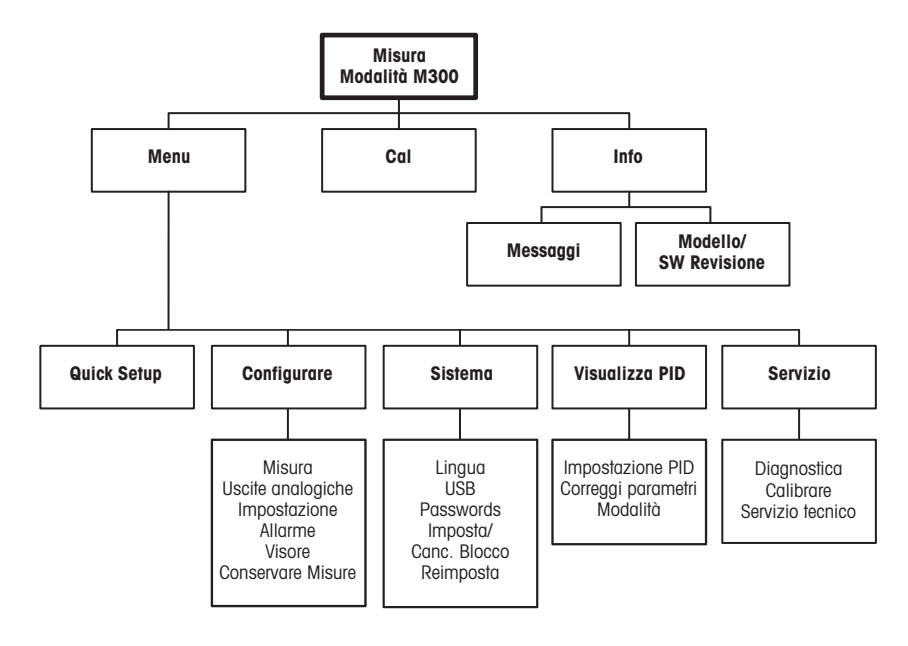

# 3 Definizioni dei Blocchi Terminali (TB)

Le connessioni elettriche sono contrassegnate con

-N, se sono neutre e con +L, se sono di linea, da 100 a 240 V CA o da 20 a 30 V CC.

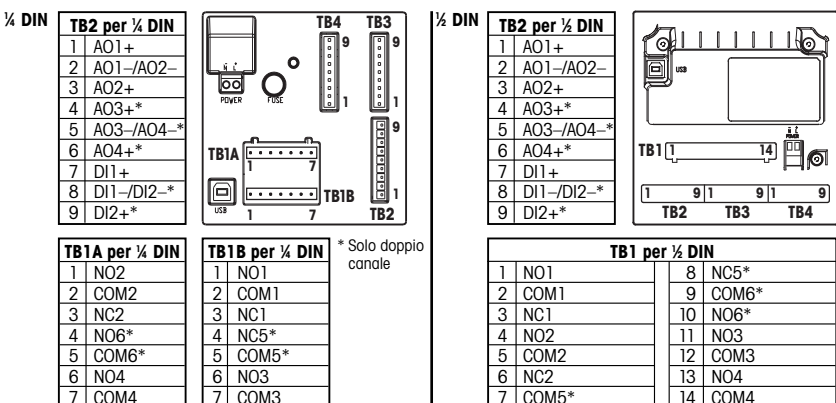

NO = normalmente aperto (il contatto è aperto se non è stato attivato). NC = normalmente chiuso (il contatto è chiuso se non è stato attivato).

### 3.1 Connessioni del sensore – TB3/TB4\*

| N. pin | Trasmettitore |      | Funzione                |
|--------|---------------|------|-------------------------|
|        | TB3           | TB4* |                         |
| 1      | -             |      | inutilizzato            |
| 2      | GND           |      | terra                   |
| 3      | BJ*           | DJ*  | +10 V CC                |
| 4      | BIN*          | DIN* | Ingresso impulso flusso |
| 5      | +5 V          |      | +5 V CC                 |
| 6      | GND           |      | terra                   |
| 7      | AJ            | CJ*  | +10 V CC                |
| 8      | AIN           | CLN* | Ingresso impulso flusso |
| 9      | +5 V          |      | +5 V CC                 |

AJ e AIN si riferiscono alle connessioni per il canale A.

\* Solo per modelli a quattro canali.

## 4 Cablaggio per i sensori di flusso comuni (utilizzando TB3/TB4)

Di seguito viene mostrato il cablaggio per la maggior parte dei sensori di flusso. Per gli altri sensori, consultare il manuale di istruzioni. Viene mostrato il cablaggio per il canale A. Fare riferimento alla sezione 3.1 per i canali B, C e D.

Il kit 58 091 032 fornito con il modello M300 include 4 dei condensatori e resistori mostrati nei diagrammi sottostanti, oltre ai connettori con blocco a rotazione da utilizzare per completare il cablaggio.

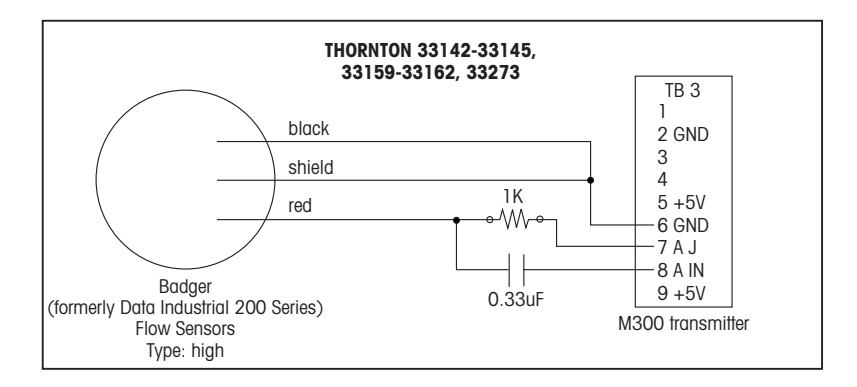

## Cablaggio per i sensori di flusso comuni (utilizzando TB3/TB4)

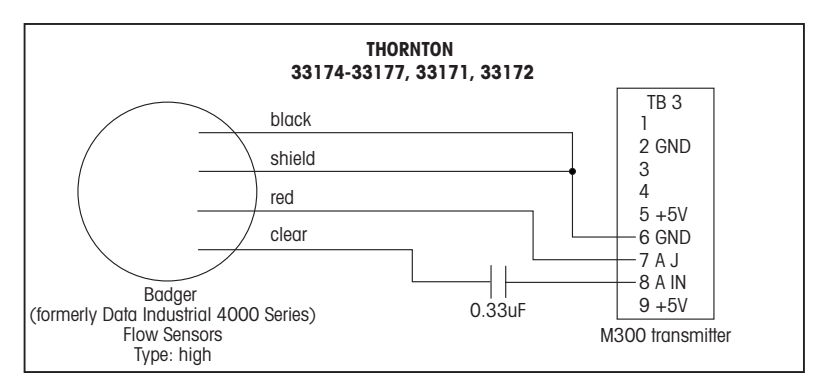

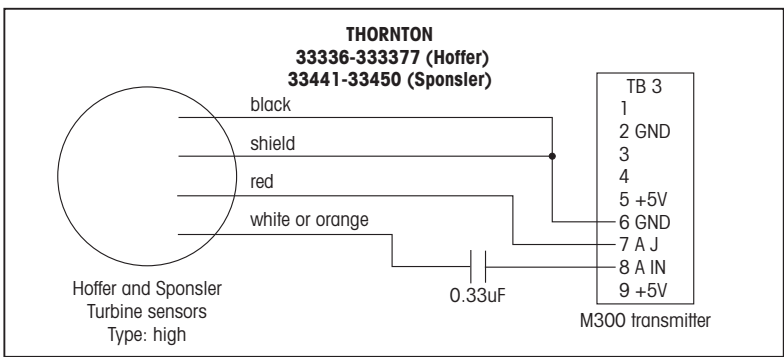

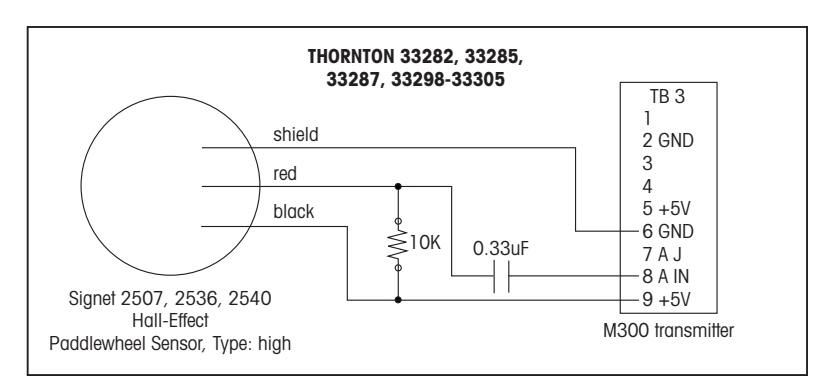

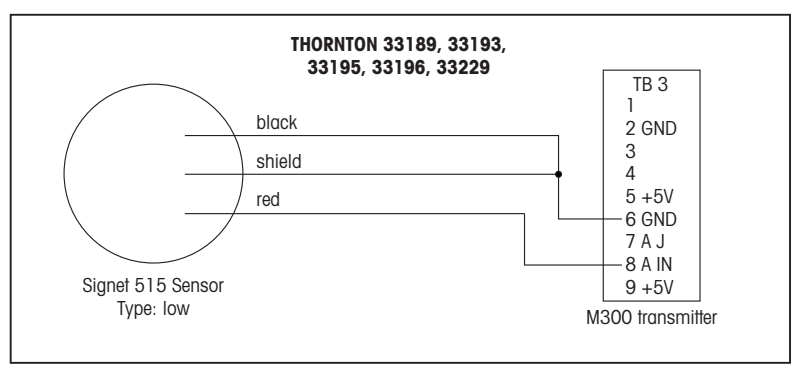

### 5 Configurazione rapida (PERCORSO: Menu/Quick Setup)

La configurazione rapida permette di configurare le funzioni più comuni del trasmettitore M300 Flow. Le informazioni dettagliate su ciascuna funzione si trovano nelle singole sezioni del manuale.

### Entrare in modalità Configurazione rapida

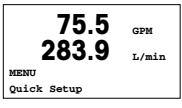

Nella modalità Misurazione premere ◀ per richiamare la selezione Menu. Selezionare «Quick Setup» e premere il tasto [ENTER].

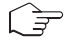

Nota:per uscire dalla modalità «Quick Setup» in ogni momento premere i tasti ◀ e ► simultaneamente (Escape). Il trasmettitore torna alla modalità Misura e rimangono attivi i valori precedenti.

### Selezione del tipo di sensore di flusso

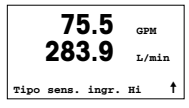

Consultare la sezione 4 per informazioni sui tipi di sensori di flusso.

Selezionare il tipo di sensore di flusso desiderato corrispondente al tipo di sensore di flusso collegato via cavo al trasmettitore. Le scelte sono Alto, Basso e Tipo 2.

### Selezione di misura

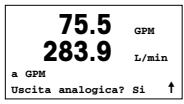

Selezionare la linea desiderata (a oppure c) per configurare i valori da visualizzare e decidere se tale valore avrà un'uscita analogica.

### Convenzione:

 $1^{a}$  linea dello schermo = > a  $3^{a}$  linea dello schermo = > c

|       | 75.5  | GPM |
|-------|-------|-----|
| 0.000 | Gallo | ni  |

#### Esempio:

- Selezionando a e GPM come unità, il valore della portata sarà visualizzato sulla 1° linea.
- Selezionando c e galloni (Gals) come unità, il valore del flusso totale sarà visualizzato sulla 3<sup>a</sup> linea del display che ha la risoluzione più alta.
- Selezionando Nessuno significa che la linea selezionata resterà vuota.

### Uscite analogiche

|       | 75   | 5.5   | GPM |   |
|-------|------|-------|-----|---|
| Aout1 | min= | 0.000 | GPM |   |
| Aout1 | max= | 0.000 | GPM | t |

Selezionando «Uscita analogiche» sì nella schermata precedente viene impostata un'uscita analogica lineare 4–20 mA Aout1 per la misura a oppure Aout2 per la misura c quando si preme [ENTER]. Selezionando No significa che non viene impostata alcuna uscita analogica.

Aout min e Aout max sono i valori di misurazione massimo e minimo per i valori 4 e 20 mA di limite del segnale rispettivamente.

Dopo aver configurato l'uscita analogica, è possibile configurare un punto di regolazione per quella misura. Selezionando No e premendo [ENTER] si conclude la configurazione rapida e si esce dai menu senza configurare alcun punto di regolazione.

### Punti di regolazione

| 75.5                                | GPM |  |
|-------------------------------------|-----|--|
| n Impostazioni Si<br>SP1 Type= High |     |  |

75.5 GPM

SP1 Alto = 0.000

t

Selezionando Sì e premendo [ENTER] significa che si può configurare un punto di regolazione.

È possibile scegliere tra i seguenti tipi di punto di regolazione:

- Off (punto di regolazione disattivato)
- Alto (occorre impostare un limite superiore)
- Basso (occorre impostare un limite inferiore)
- Esterno (occorre impostare un limite superiore e uno inferiore)
- Fra (occorre impostare un limite superiore e uno inferiore)

| 75.5 | GPM |  |
|------|-----|--|
|      |     |  |

Dopo aver configurato il valore (o i valori) del punto di regolazione, è possibile configurare un relè (nessuno, 1, 2, 3, 4) per quel punto di regolazione, compresi ritardo e isteresi.

```
SP1 Uso relè #1
```

| 75.5 <sub>GPM</sub> |   |
|---------------------|---|
| Memorizza mod.? Si  |   |
| Uscire con ENTER    | t |

Selezionando Sì e premendo [ENTER], il display, l'uscita analogica, il punto di regolazione e le configurazioni del relè vengono memorizzate e i valori precedenti, incluso l'uso del relè, vengono annullati.

Selezionando No e premendo [ENTER], non vengono apportate modifiche e il trasmettitore tornerà alla modalità di funzionamento normale.

### 6 Inserire le costanti di taratura (PERCORSO: Cal/Sensore/Modifica)

I fattori K sono forniti con la documentazione del sensore di flusso e devono essere identificati per le diverse dimensioni del tubo del sensore specifico, convertiti nelle unità appropriate, se necessario e inseriti per ogni canale. Se viene fornito un certificato di taratura con linearizzazione multipoint (per alcuni sensori di flusso per turbolenza e a turbina), fare riferimento al manuale d'istruzioni. Le unità di moltiplicazione inserite nel M300 devono essere impulsi per gallone, anche se la misurazione per la lettura sarà effettuate in altre unità di misura. Se fornite, inserire le costanti del sommatore in unità di GPM.

Se i fattori K sono forniti in unità di GPM/Hz, dividere 60 per il valore di K e inserire il risultato come moltiplicatore «M». Ad esempio, un valore K di 2 GPM/Hz darebbe come risultato un moltiplicatore pari a 60/2 = 30.

Se viene fornito uno scostamento in Hz, occorre moltiplicarlo per il fattore originale K (in GPM/Hz) e inserire il risultato come sommatore «A». Se non viene fornito uno scostamento, lasciare l'impostazione del sommatore regolata su zero.

| 75.00 GPM                            |   | Nell<br>sele |
|--------------------------------------|---|--------------|
| Calibrazione sensore<br>Canale A GPM | t |              |

Nella modalità Misurazione, premere il tasto ►. Premere il tasto ▲ oppure ▼ per selezionare «Sensore». Per i 4 modelli di canale, selezionare il canale.

75.00 GPM Calibrazione sensore Canale A modifica

ŧ

Selezionare «Modifica».

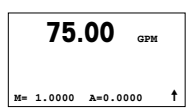

Premere Enter per visualizzare tutte le costanti di taratura del sensore. Modificare il fattore K «M» e il sommatore «A». Se non viene fornito alcun sommatore, lasciare il valore regolato su 0.

75.00 GPM

Per i dati multipoint, consultare il manuale d'istruzioni.

K1=100.000 F1=0.0000 K2=100.000 F2=0.0000

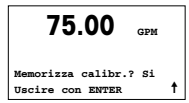

Selezionare Sì per salvare i nuovi valori di taratura. La taratura conclusa con successo è confermata sullo schermo.

- A Mettler-Toledo Ges.m.b.H., Südrandstrasse 17, A 1230 Wien Tel. +43 1 607 43 56, Fax +43 1 604 28 80
- BR Mettler-Toledo Ind. e Com. Ltda., Alameda Araguaia, 451, Alphaville, BR 06455-000 Barueri/SP Tel. +55 11 4166 7444, Fax +55 11 4166 7401
- CH Mettler-Toledo (Schweiz) GmbH, Im Langacher, Postfach, CH-8606 Greifensee Tel. +41 44 944 45 45, Fax +41 44 944 45 10
- D Mettler-Toledo GmbH, Prozeßanalytik, Ockerweg 3, D 35396 Gießen Tel. +49 641 507 333, Fax +49 641 507 397
- F Mettler-Toledo, Analyse Industrielle S.A.S., 30, Boulevard Douaumont, BP 949, F 75829 Paris Cedex 17 Tel. +33 1 47 37 06 00, Fax +33 1 47 37 46 26
- Mettler-Toledo K.K., Process Division, 4F Izumikan Sanbancho Bldg., 3-8 Sanbancho, Chiyoda-ku Tokyo 102-0075, JP
   Tel. +81 3 3222 7103, Fax +81 3 3222 7118
- CN Mettler-Toledo Instruments (Shanghai) Co. Ltd., 589 Gui Ping Road, Cao He Jing, CN 200233 Shanghai Tel. +86 21 64 85 04 35, Fax +86 21 64 85 33 51
- UK Mettler-Toledo LTD, 64 Boston Road, Beaumont Leys, GB-Leicester LE4 1AW Tel. +44 116 235 7070, Fax +44 116 236 5500
- USA Mettler-Toledo, Process Analytics, Inc., 36 Middlesex Turnpike, Bedford, MA 01730, USA Tel. +1 781 301 8800, Fax +1 781 271 0681

#### Mettler-Toledo AG

Process Analytics Industrie Nord, Im Hackacker 15 CH-8902 Urdorf, Svizzera Tel. +41 44 729 62 11, Fax +41 44 729 66 36 www.ml.com/pro

#### Mettler-Toledo Thornton, Inc.

36 Middlesex Turnpike, Bedford, MA 01730, USA Tel. +1 781 301 8600, Tel. grat. +1 800 642 4418 Fax +1 781 271 0214 www.mt.com/fhornton

> Documento soggetto a modifiche tecniche © Mettler-Toledo AG 09/2008. Stampato in Svizzera. 52 121 404

# Guía de Ajuste Rapido Transmisor M300 FLOW

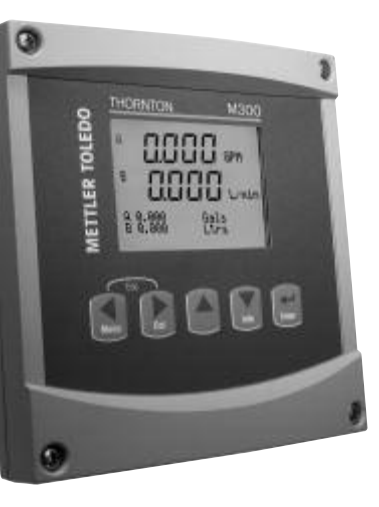

### Índice

| 1 | Funcionamiento                                | 52 |
|---|-----------------------------------------------|----|
| 2 | Estructura de menús                           | 53 |
| 3 | Definiciones del bloque de terminales (TB)    | 54 |
| 4 | Cableado para sensores de flujo comunes       | 55 |
| 5 | Configuración rápida                          | 58 |
| 6 | Introducción de las constantes de calibración | 60 |

# Funcionamiento

#### Introducción de valores de datos, selección de opciones de entrada de datos

Utilice la tecla A para aumentar o la tecla V para disminuir un dígito. Utilice las mismas teclas para navegar dentro de una selección de valores u opciones de un campo de entrada de datos.

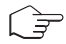

**Nota:** algunas pantallas requieren la configuración de diferentes valores a través del mismo campo de datos (ej.: la configuración de diferentes puntos de referencia). Asegúrese de utilizar las teclas  $\blacktriangleright$  o  $\blacktriangleleft$  para regresar al campo principal y las teclas  $\blacktriangle$  o  $\blacktriangledown$  para cambiar entre todas las opciones de configuración antes de entrar en la siguiente pantalla.

### Navegación con 🕇 en la pantalla

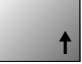

Si aparece la flecha ↑ en la esquina inferior derecha de la pantalla, puede utilizar las teclas → o ◀ para navegar hacia ella. Si hace clic en [ENTER], podrá navegar hacia atrás por el menú (ir atrás una pantalla). Esto puede resultar muy útil para desplazarse hacia atrás por el árbol de menús sin tener que salir al modo de medición y volver a entrar en el menú.

### Salida del menú

Nota: puede salir del menú en cualquier momento pulsando las teclas ◀ y ▶ simultáneamente (Esc). El transmisor vuelve al modo de medición.

### Cuadro de diálogo «Save changes» (guardar los cambios)

Hay tres opciones posibles para el cuadro de diálogo «Guardar los cambios»:

- «Yes & Exit» (sí y salir): guarda los cambios y sale al modo de medición.

- «Yes & ↑» (sí y ↑): guarda los cambios y va hacia atrás una pantalla.

- «No & Exit» (no y salir): no guarda los cambios y sale al modo de medición.

La opción «Sí y ↑» es muy útil si desea seguir configurando sin tener que volver a entrar en el menú.

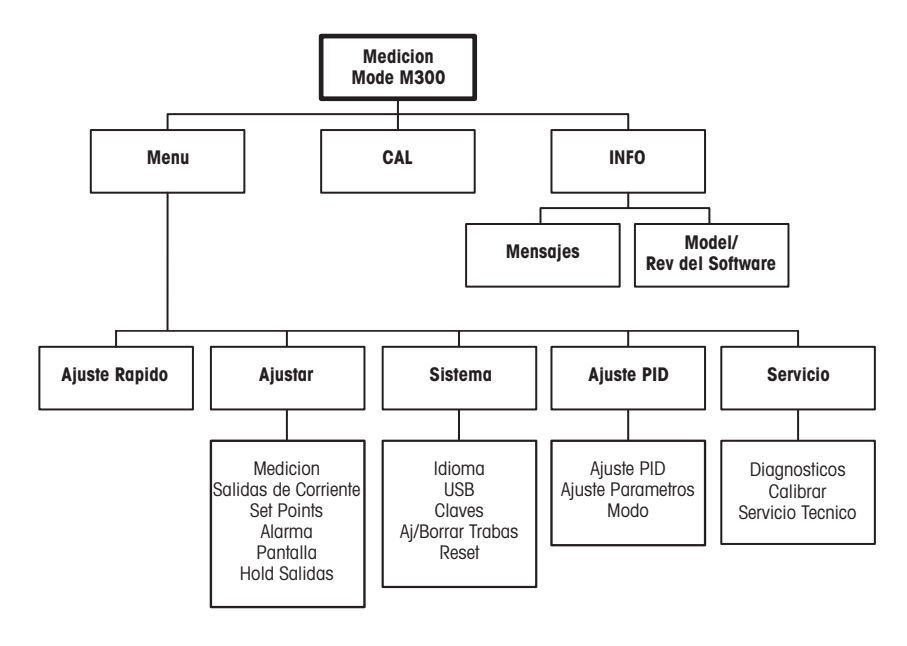

## 3 Definiciones del bloque de terminales (TB)

Las conexiones de alimentación tienen las etiquetas:

-N para el cable neutro y +L para el cable de línea, para 100-240 V CA o 20-30 V CC.

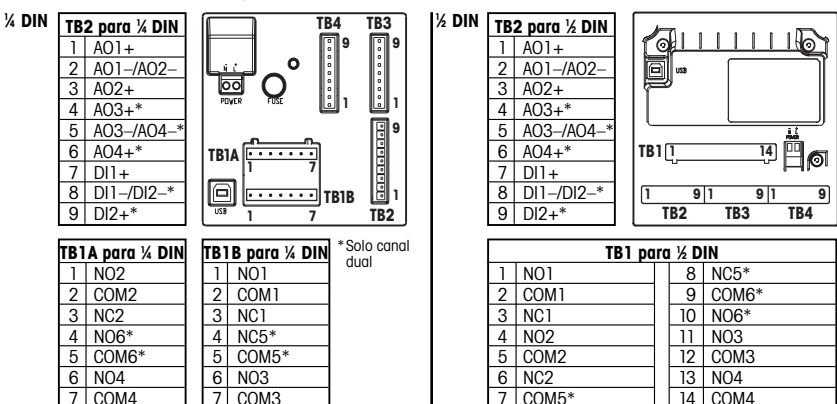

NO = normalmente abierto (contacto abierto si no se acciona). NC = normalmente cerrado (contacto cerrado si no se acciona).

#### 3.1 Conexiones del sensor TB3/TB4\*

| N.º de clavija | Transmisor                           |      | Función                      |
|----------------|--------------------------------------|------|------------------------------|
|                | TB3                                  | TB4* |                              |
| 1              | -                                    |      | No utilizado                 |
| 2              | GND                                  |      | A tierra                     |
| 3              | BJ*                                  | DJ*  | +10 V CC                     |
| 4              | BIN*                                 | DIN* | Entrada de impulsos de flujo |
| 5              | +5 V                                 |      | +5 V CC                      |
| 6              | GND                                  |      | A tierra                     |
| 7              | AJ                                   | CJ*  | +10 V CC                     |
| 8              | AIN CLN* Entrada de impulsos de fluj |      | Entrada de impulsos de flujo |
| 9              | +5 V                                 |      | +5 V CC                      |

AJ y AIN hacen referencia a conexiones para el canal A.

\* Solo para los modelos de cuatro canales.

### 4 Cableado para sensores de flujo comunes (utilizando TB3/TB4)

En la siguiente imagen, se muestra el cableado para la mayoría de los sensores de flujo. Para los demás sensores, consulte el manual de instrucciones. Se muestra el cableado para el canal A. Consulte el apartado 3.1 para obtener información sobre los canales B, C y D.

El kit 58 091 032 proporcionado con el M300 incluye 4 capacitadores y 4 resistencias semejantes a los de los diagramas que aparecen a continuación, además de las tuercas para cables necesarias para completar el cableado.

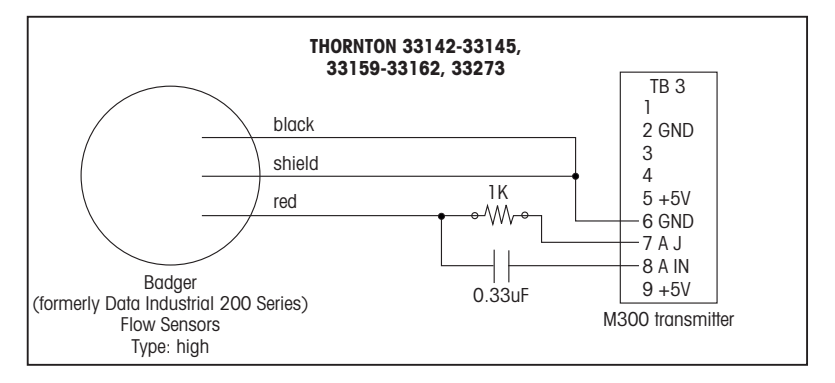

### Cableado para sensores de flujo comunes (utilizando TB3/TB4)

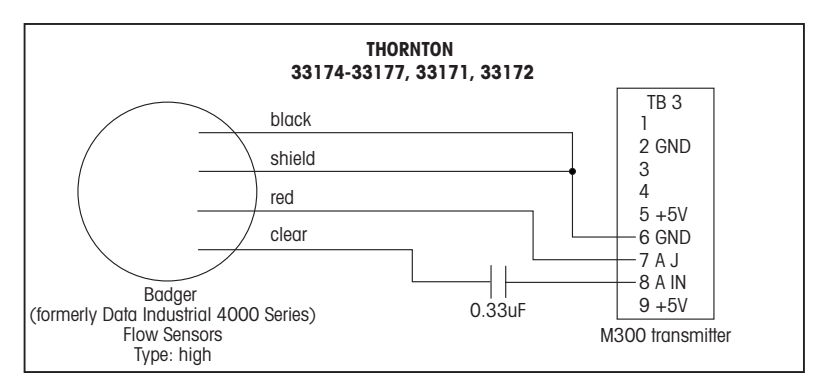

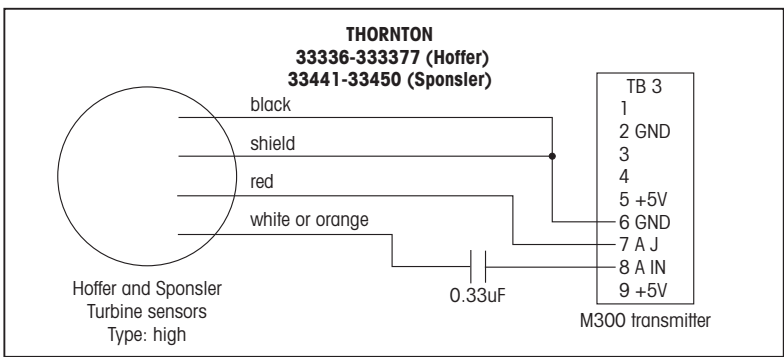

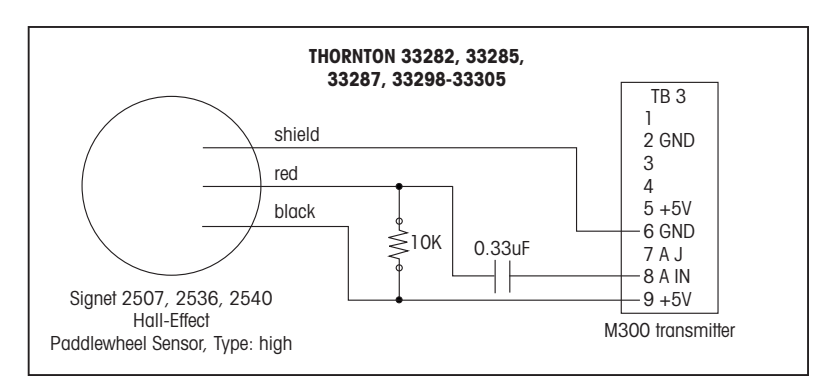

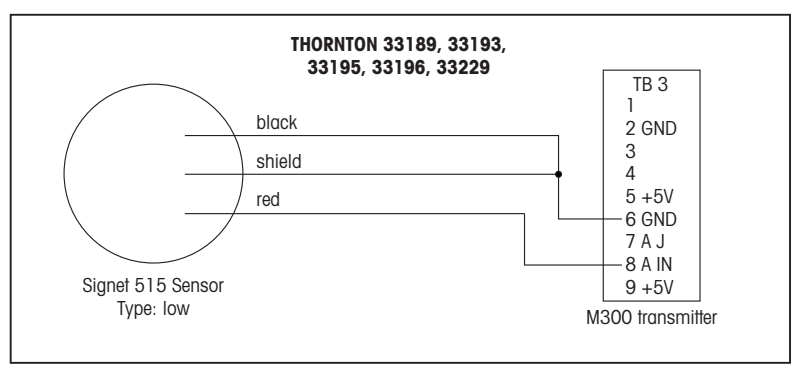

### 5 Configuración rápida (RUTA: Menu/Ajuste Rapido)

«Quick Setup» (Ajuste Rapido) permite la configuración limitada de las funciones más comunes del transmisor de flujo M300. Podrá encontrar información detallada sobre cada función en los apartados correspondientes del manual.

#### Entrar en el modo «Quick Setup» (configuración rápida)

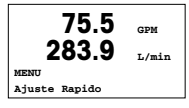

En el modo de medición, pulse la tecla ◀ para que aparezca la selección Menú. Seleccione «Quick Setup» (Ajuste Rapido) y pulse la tecla [ENTER].

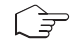

**Nota:** para salir del modo «Quick Setup» (Ajuste Rapido) en cualquier momento, pulse las teclas  $\triangleleft y \triangleright$  simultáneamente (Esc). El transmisor regresa al modo de medición y se vuelven a activar los valores antiguos.

### Selección del tipo de sensor de flujo

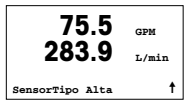

Consulte el apartado 4 para obtener información sobre el tipo de sensor de flujo.

Seleccione el tipo de sensor de flujo deseado que se corresponda con el tipo de sensor de flujo conectado al transmisor. Las opciones son «High» (alto), «Low» (bajo) y «Type 2» (tipo 2).

### Selección de la medida

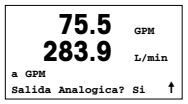

Seleccione la línea deseada («a» o «c») para configurar los valores que se mostrarán e indique si este valor tiene una salida analógica.

### Convención:

```
1^{a} línea de la pantalla = > a
3^{a} línea de la pantalla = > c
```

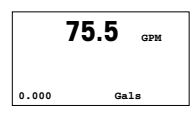

Ejemplo:

- Si selecciona «a» y «GPM» como unidades, el valor del caudal aparecerá en la 1º línea.
- Si selecciona «c» y «Gals» como unidades, el valor del flujo total aparecerá en la  $3^{\alpha}$  línea de la pantalla, con más dígitos de resolución.
- Si selecciona «None» (ninguno), la línea seleccionada estará en blanco.

### Salidas analógicas

|       | 75   | 5.5   | GPM |   |
|-------|------|-------|-----|---|
| SalA1 | min= | 0.000 | GPM |   |
| SalA1 | max= | 0.000 | GPM | 1 |

Si selecciona «Analog Output? Yes» (¿Salida analógica? Sí) en la pantalla anterior, se configurará la salida analógica lineal de 4-20 mA «Aout1» para la medición «a» o «Aout2» para la medición «c» al pulsar [ENTER]. Si selecciona «No», no se configurará ninguna salida analógica.

«Aout min» y «Aout max» son los valores de medición mínimo y máximo para los límites de señal de 4 y 20 mA, respectivamente.

### Puntos de referencia

| 75.5                             | GPM |   |
|----------------------------------|-----|---|
| n Set Point Si<br>SP1 Type= High |     | t |
| 75.5                             | GPM |   |
| SPm Alto = 0.000                 |     | t |

Después de configurar la salida analógica, puede configurar un punto de referencia para esa medición. Si selecciona «No» y pulsa [ENTER], la configuración rápida finaliza y sale de los menús sin configurar ningún punto de referencia.

Si selecciona «Yes» (sí) y pulsa [ENTER], podrá configurar un punto de referencia.

Pueden seleccionarse los siguientes tipos de puntos de referencia:

- «Off» (desactivado): el punto de referencia está desactivado.

- «High» (alto): debe configurarse un valor alto.

- «Low» (bajo): debe configurarse un valor bajo.

- «Outside» (fuera de): deben configurarse los valores alto y bajo.

- «Between» (entre): deben configurarse los valores alto y bajo.

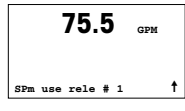

Después de establecer el valor o los valores del punto de referencia, se puede configurar un relé (ninguno o vacío, 1, 2, 3, 4) para ese punto de referencia, incluido el retardo y la histéresis.

| 75.5                                   | GPM |
|----------------------------------------|-----|
| Grabar cambios? Si<br>ENTER para salir |     |

Si pulsa «Yes» (sí) e [ENTER], se almacenará la configuración de la pantalla, la salida analógica, el punto de referencia y el relé y se cancelarán los valores previos, incluido el uso del relé.

Si se pulsa «No» e [ENTER], no se realizará ningún cambio y el transmisor regresará al modo de funcionamiento normal.

### 6 Introducción de las constantes de calibración (RUTA: Cal/Sensor/Cambiar)

Los factores «K» se facilitan con la documentación del sensor de flujo. Deberán identificarse para el tamaño específico de la tubería del sensor, convertidos a las unidades apropiadas, si es necesario, e introducirse para cada canal. Si se proporciona un certificado de calibración con linearización multipunto (como en algunos sensores de vórtices y turbinas), consulte el manual de instrucciones. Las unidades de multiplicador introducidas en el M300 serán impulsos por galón, incluso si la lectura aparece en otras unidades. Introduzca las constantes de sumador (si se proporcionan) en unidades de GPM.

Si los factores «K» se facilitan en unidades de GPM/Hz, divida 60 entre el valor «K» e introduzca el resultado como multiplicador «M». Por ejemplo, un valor «K» de 2 GPM/Hz tendría como resultado el multiplicador 60/2 = 30.

Si se proporciona una desviación en Hz, multiplique el factor «K» original (en GPM/Hz) e introduzca el resultado como sumador «A». Si no se proporciona una desviación, deje en cero el sumador.

| 75.00                          | GPM |
|--------------------------------|-----|
| Calibrar Sensor<br>Canal A GPM |     |

t

En el modo de medición, pulse la tecla  $\blacktriangleright$ . Pulse la tecla  $\blacktriangle$  o  $\nabla$  para seleccionar el sensor. Si se trata de un modelo de cuatro canales, seleccione el canal.

| 75.00                              | GPM |   |
|------------------------------------|-----|---|
| Calibrar Sensor<br>Canal A Cambiar |     | 1 |

Seleccione «Edit» (cambiar).

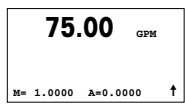

Pulse [ENTER] para mostrar todas las constantes de calibración del sensor. Cambie el multiplicador «M» y el sumador «A» del factor «K». Si no se proporciona un sumador, déjelo en cero.

75.00 GPM

En el caso de datos multipunto, consulte el manual de instrucciones.

K1=100.000 F1=0.0000 K2=100.000 F2=0.0000

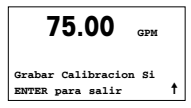

Seleccione «Yes» (sí) para guardar los valores de la nueva calibración, y en la pantalla se confirmará el éxito de la misma.

- A Mettler-Toledo Ges.m.b.H., Südrandstrasse 17, A 1230 Wien Tel. +43 1 607 43 56, Fax +43 1 604 28 80
- BR Mettler-Toledo Ind. e Com. Ltda., Alameda Araguaia, 451, Alphaville, BR 06455-000 Barueri/SP Tel. +55 11 4166 7444, Fax +55 11 4166 7401
- CH Mettler-Toledo (Schweiz) GmbH, Im Langacher, Postfach, CH-8606 Greifensee Tel. +41 44 944 45 45, Fax +41 44 944 45 10
- D Mettler-Toledo GmbH, Prozeßanalytik, Ockerweg 3, D 35396 Gießen Tel. +49 641 507 333, Fax +49 641 507 397
- F Mettler-Toledo, Analyse Industrielle S.A.S., 30, Boulevard Douaumont, BP 949, F 75829 Paris Cedex 17 Tel. +33 1 47 37 06 00, Fax +33 1 47 37 46 26
- Mettler-Toledo K.K., Process Division, 4F Izumikan Sanbancho Bldg., 3-8 Sanbancho, Chiyoda-ku Tokyo 102-0075, JP
   Tel. +81 3 3222 7103, Fax +81 3 3222 7118
- CN Mettler-Toledo Instruments (Shanghai) Co. Ltd., 589 Gui Ping Road, Cao He Jing, CN 200233 Shanghai Tel. +86 21 64 85 04 35, Fax +86 21 64 85 33 51
- UK Mettler-Toledo LTD, 64 Boston Road, Beaumont Leys, GB-Leicester LE4 1AW Tel. +44 116 235 7070, Fax +44 116 236 5500
- USA Mettler-Toledo, Process Analytics, Inc., 36 Middlesex Turnpike, Bedford, MA 01730, USA Tel. +1 781 301 8800, Fax +1 781 271 0681

#### Mettler-Toledo AG

Process Analytics Industrie Nord, Im Hackacker 15 CH-8902 Urdorf, Suiza Tel. +41 44 729 62 11, Fax +41 44 729 66 36 www.ml.com/pro

#### Mettler-Toledo Thornton, Inc.

36 Middlesex Turnpike, Bedford, MA 01730, EE.UU. Tel. +1 781 301 8600, Número gratuito +1 800 642 4418 Fox +1 781 271 0214 www.mt.com/thornton

> Sujeto a modificaciones técnicas. © Mettler-Toledo AG 09/2008. Impreso en Suiza. 52121404

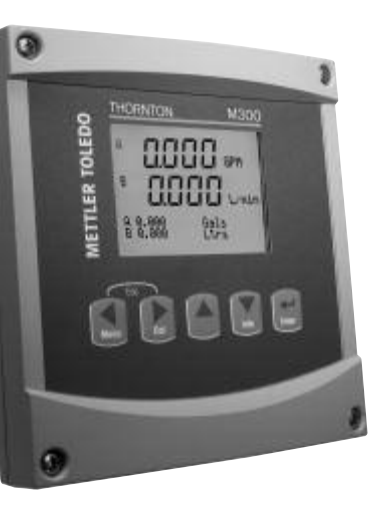

# Guia para Configurações Rápidas Transmissor M300 FLOW

### Índice

| 1 | Operação                                    | 64 |
|---|---------------------------------------------|----|
| 2 | Estrutura de menus                          | 65 |
| 3 | Definições do Bloco de terminais (TB)       | 66 |
| 4 | Fiação elétrica de sensores de fluxo comuns | 67 |
| 5 | Configuração rápida                         | 70 |
| 6 | Inserindo as constantes de calibragem       | 72 |

# Operação

#### Entrada de valores de dados, seleção de opções de entrada de dados

Use a tecla ▲ para aumentar ou a tecla ▼ para diminuir um dígito. Use as mesmas teclas para navegar em uma seleção de valores ou nas opções de um campo de entrada de dados.

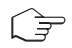

Nota: Algumas telas precisam da configuração de vários valores no mesmo campo de dados (ex: a configuração de vários pontos de definição). Tenha certeza de usar a tecla ▶ ou a tecla ◄ para retornar ao campo primário e a tecla ▲ or ▼ para alternar entre todas as opções de configuração antes de avançar para a próxima tela.

### Navegação com 🕇 na tela

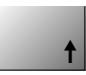

Se um ↑ for exibido no canto inferior direito da tela, você pode usar a tecla → ou ◀ para navegar até ele. Se clicar em [ENTER] irá navegar para trás pelo menu (voltar uma tela). Essa pode ser uma opção muito útil para voltar pela árvore do menu sem precisar sair para o modo de medição e entrar novamente no menu.

#### Sair do menu

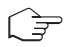

Nota: Saia do modo a qualquer momento pressionando as teclas ◀ e ► simultaneamente (escape). O transmissor retorna ao modo Medição.

### Caixa de diálogo «Salvar alterações»

Três opções são possíveis na caixa de diálogo «Salvar alterações»:

- «Sim e Sair»: Salvar as alterações e sair para o modo de medição
- «Sim e 🕇 »: Salvar as alterações e voltar uma tela
- «Não e Sair»: Não salvar as alterações e sair para o modo de medição

A opção «Sim e 🕇 » é muito útil para continuar a configuração sem precisar entrar novamente no menu.

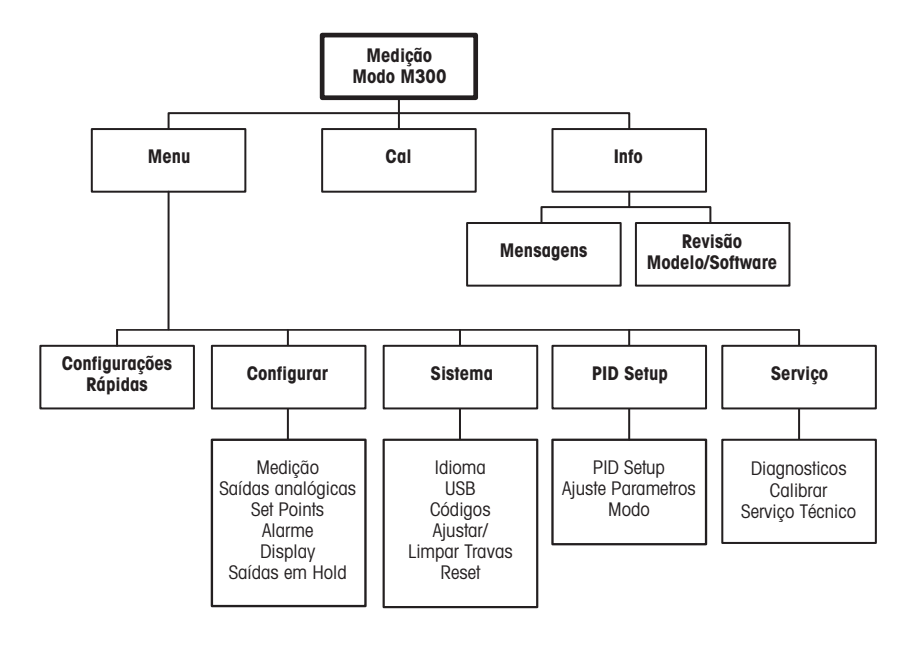

## 3 Definições do Bloco de terminais (TB)

As conexões de força são rotuladas - N para Neutro e +L para Linha, para 100 a 240 V CA ou 20-30 V CC.

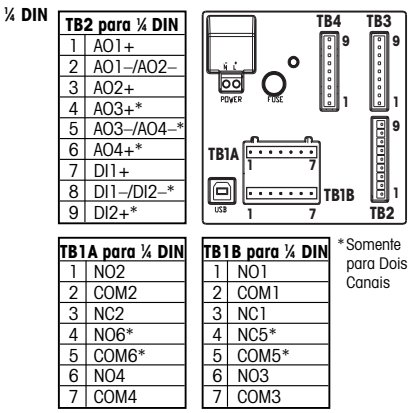

| 1/ BIN |    |              |               |
|--------|----|--------------|---------------|
| ½ DIN  | TB | 2 para ½ DIN |               |
|        | 1  | A01+         |               |
|        | 2  | A01-/A02-    |               |
|        | 3  | A02+         |               |
|        | 4  | AO3+*        | ]             |
|        | 5  | A03-/A04-*   | *             |
|        | 6  | AO4+*        | TB1 [1 14 🛄 👩 |
|        | 7  | DI1+         |               |
|        | 8  | DI1-/DI2-*   | 1 9 1 9 1 9   |
|        | 9  | DI2+*        | TB2 TB3 TB4   |
|        |    |              |               |

|   | TB1 para ½ DIN |  |    |       |
|---|----------------|--|----|-------|
| 1 | NO1            |  | 8  | NC5*  |
| 2 | COM1           |  | 9  | COM6* |
| 3 | NC1            |  | 10 | NO6*  |
| 4 | NO2            |  | 11 | NO3   |
| 5 | COM2           |  | 12 | COM3  |
| 6 | NC2            |  | 13 | NO4   |
| 7 | COM5*          |  | 14 | COM4  |

NO = normalmente aberto (contato aberto se não ativado).

NC = normalmente fechado (contato fechado se não ativado).

### 3.1 Conexões do sensor – TB3/TB4\*

| Pin n⁰ | Transmissor |      | Função                    |
|--------|-------------|------|---------------------------|
|        | TB3         | TB4* | -                         |
| 1      | -           |      | Não usado                 |
| 2      | GND         |      | Aterramento               |
| 3      | BJ*         | DJ*  | +10 VCC                   |
| 4      | BIN*        | DIN* | Entrada de pulso de fluxo |
| 5      | +5 V        |      | +5 VCC                    |
| 6      | GND         |      | Aterramento               |
| 7      | AJ          | CJ*  | +10 VCC                   |
| 8      | AIN         | CLN* | Entrada de pulso de fluxo |
| 9      | +5 V        |      | +5 VCC                    |

AJ e AIN referem-se às conexões do canal A.

\* Somente modelos de quatro canais.

### 4 Fiação elétrica de sensores de fluxo comuns (usando TB3/TB4)

A fiação elétrica da maioria dos sensores de fluxo é mostrada a seguir. Para os demais sensores, consulte o manual de instruções. É mostrada a fiação do canal A. Consulte a seção 3.1 para saber sobre os canais B, C e D

O kit 58 091 032 fornecido com o M300 inclui 4 de cada um dos capacitores e resistores mostrados nos diagramas a seguir, mais conectores de fios para usar no acabamento da fiação.

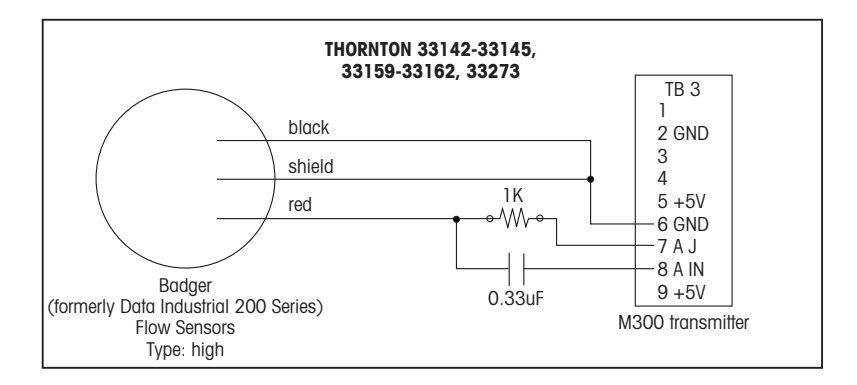

### Fiação elétrica de sensores de fluxo comuns (usando TB3/TB4)

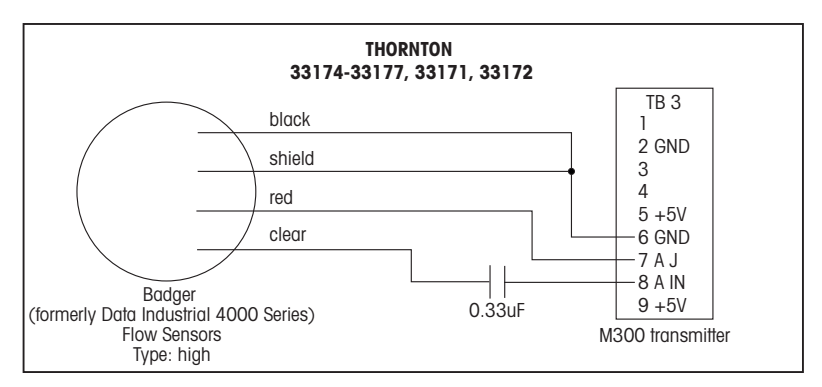

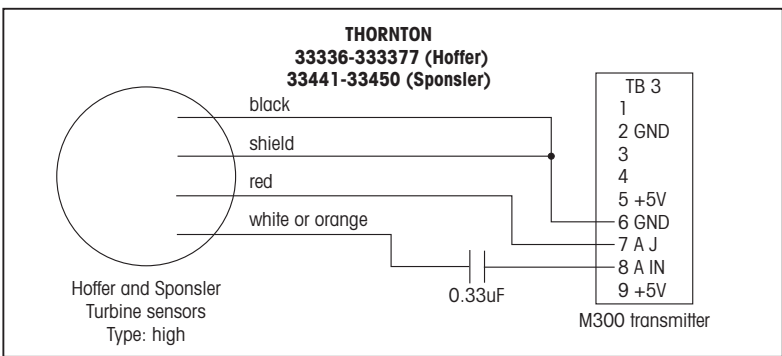

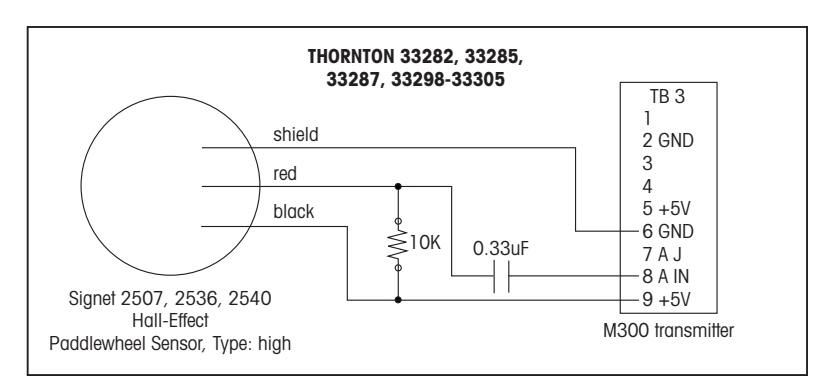

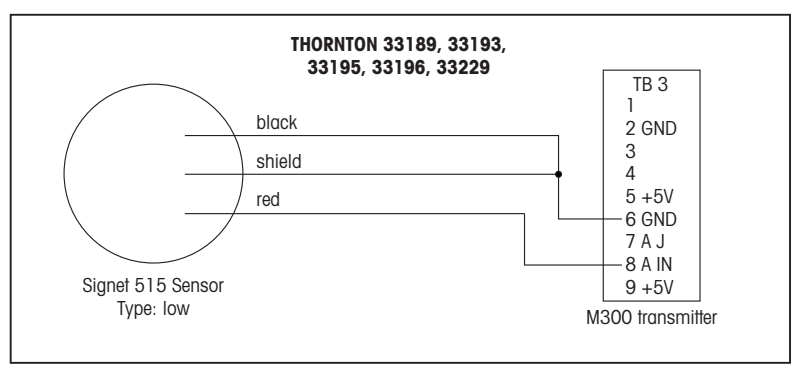

### 5 Configuração rápida (CAMINHO: Menu/Configurações Rápidas)

A Configuração rápida permite a configuração limitada da maioria das funções comuns do transmissor de fluxo. Informações detalhadas de cada função podem ser encontradas nas seções individuais do manual.

#### Entre no modo Configuração rápida

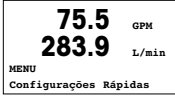

Enquanto no modo Medição, pressione ◀ para chamar a seleção de menus. Selecione «Configurações Rápidas» e pressione a tecla [ENTER].

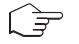

Nota: Para sair do modo «Configurações Rápidas» a qualquer momento, pressione as teclas ◀ e ► simultaneamente (Escape). O transmissor retorna ao modo Medição e os valores antigos permanecem ativos.

### Seleção do tipo de sensor de fluxo

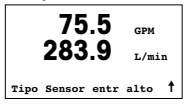

Consulte a seção 4 para obter informações sobre o tipo de sensor de fluxo.

Selecione o tipo de sensor de fluxo desejado que corresponde ao tipo de sensor de fluxo conectado ao transmissor. As opções são Alto, Baixo e Tipo 2.

### Seleção da medição

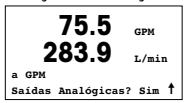

Selecione a linha desejada (a ou c) para configurar os valores a serem exibidos e se esse valor terá uma Saída analógica.

### Convenção:

| a  | linha | da | tela | = : | > C |
|----|-------|----|------|-----|-----|
| 3ª | linha | da | tela | = : | > C |

|       | 75.5 | GPM |
|-------|------|-----|
| 0.000 | Galō | es  |

Exemplo:

- Ao selecionar a e GPM como unidades, o valor da taxa de fluxo será exibido na  $1^{\, \alpha}$  linha.
- Ao selecionar c e Gals como unidades, o valor de fluxo total será exibido na 3ª linha da tela que tem mais dígitos de resolução.
- Selecionar Nenhum significa que a tela estará em branco para a linha selecionada.

### Saídas analógicas

|       | 75   | 5.5   | GPM |   |
|-------|------|-------|-----|---|
| SaiA1 | min= | 0.000 | GPM |   |
| SaíAl | max= | 0.000 | GPM | 1 |

Ao selecionar «Saídas analógicas Sim» na tela anterior, a saída analógica linear de 4-20 mA Aout1 será configurada para medição a ou a Aout 2 para medição c quando [ENTER] for pressionado. Selecionar Não significa que não é configurada uma saída analógica.

Aout min e Aout max são os valores de medição mínimo e máximo para os limites de sinal de 4 e 20 mA respectivamente.

### Pontos de definição

| 75.5                               | GPM |  |
|------------------------------------|-----|--|
| n Set Point Sim<br>SPl Tipo = Alto |     |  |

Após configurar a Saída analógica, pode ser configurado um Ponto de definição para essa medição. Se for selecionado Não e [ENTER] for pressionado, a Configuração rápida é realizada e os menus são deixados sem a configuração de um Ponto de definição.

| 75.5 | GPM |
|------|-----|
|      |     |

SP1 Alto = 0.000

t

Selecionar Sim e pressionar [ENTER] significa que um Ponto de definição pode ser configurado.

Os seguintes tipos de Ponto de definição podem ser selecionados:

- Desativado (o Ponto de definição está Desativado)
- Alto (valor alto deve ser definido)
- Baixo (valor baixo deve ser definido)
- Externo (valores Alto e Baixo devem ser definidos)
- Entre (valores Alto e Baixo devem ser definidos)

75.5 GPM

Após configurar os valores de Ponto de definição, um relê (nenhum (em branco), 1, 2, 3, 4) pode ser con-figurado para esse Ponto de definição, incluindo atraso e histerese.

```
SP1 Use Relé #1
```

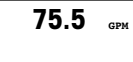

Se Sim e [ENTER] for pressionado, as configurações da tela, da saída analógica, do ponto de definição e do relê são armazenados e os valores anteriores, incluindo o uso do relê, são cancelados.

Salvar Mudanças Sim Aperte ENTER para sair ↑

Se Não e [ENTER] forem pressionados, nenhuma alteração é feita e o transmissor retornará ao modo operacional normal.

### 6 Inserindo as constantes de calibragem (CAMINHO: Cal/Sensor/Editar)

Os fatores K São fornecidos com a documentação do sensor de fluxo e precisam ser identificados para o tamanho do tubo do sensor específico, convertidos para as unidades apropriadas se necessário e inseridos para cada canal. Se um certificado de calibragem com linearização multipontos for fornecido (alguns sensores de vórtice e de turbina) consulte o manual de instruções. As unidades do Multiplicador inseridas no M300 devem ser pulsos por galão, mesmo se a leitura for em outras unidades. Insira as constantes do Somador (se fornecidas) em unidades de GPM.

Se os fatores K forem fornecidos em unidades de GPM/Hz, divida 60 pelo valor K e insira o resultado como o Multiplicador, «M». Por exemplo, um valor K de 2 GPM/Hz resultaria em um Multiplicador de 60/2 = 30.

Se for fornecida uma compensação em Hz, multiplique-a pelo fator K original (em GPM/Hz) e insira o resultado como o Somador, «A». Se não for fornecida uma compensação, deixe o Somador definido para zero.

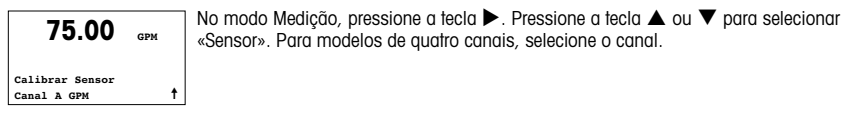

| 75.00                             | GPM |   |
|-----------------------------------|-----|---|
| Calibrar Sensor<br>Canal A Editar |     | t |

Selecione «Editar».

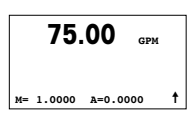

Pressione ENTER para exibir todas as constantes de calibragem do sensor. Altere o fator K «M» e Somador «A». Se nenhum somador for fornecido, deixe como 0.
75.00 GPM

Para saber os dados multipontos, consulte o manual de instruções.

K1=100.000 F1=0.0000 K2=100.000 F2=0.0000

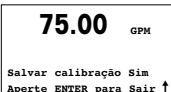

Selecione Sim para salvar os novos valores de calibragem e a Calibragem bemsucedida é confirmada na tela.

| A   | Mettler-Toledo Ges.m.b.H., Südrandstrasse 17, A - 1230 Wien<br>Telefone +43 1 607 43 56, Fax +43 1 604 28 80                                                         |
|-----|----------------------------------------------------------------------------------------------------|
| BR  | Mettler-Toledo Ind. e Com. Ltda., Alameda Araguaia, 451, Alphaville, BR - 06455-000 Barueri/SP<br>Telefone +55 11 4166 7444, Fax +55 11 4166 7401                    |
| СН  | Mettler-Toledo (Schweiz) GmbH, Im Langacher, Postfach, CH - 8606 Greifensee<br>Telefone +41 44 944 45 45, Fax +41 44 944 45 10                                       |
| D   | Mettler-Toledo GmbH, Prozeßanalytik, Ockerweg 3, D - 35396 Gießen<br>Telefone +49 641 507 333, Fax +49 641 507 397                                                   |
| F   | Mettler-Toledo, Analyse Industrielle S.A.S., 30, Boulevard Douaumont, BP 949, F-75829 Paris Cedex 17 Telefone +33 1 47 37 06 00, Fax +33 1 47 37 46 26 $$            |
| J   | Mettler-Toledo K.K., Process Division, 4F Izumikan Sanbancho Bldg., 3-8 Sanbancho, Chiyoda-ku<br>Tokyo 102-0075, JP<br>Telefone +81 3 3222 7103, Fax +81 3 3222 7118 |
| CN  | Mettler-Toledo Instruments (Shanghai) Co. Ltd., 589 Gui Ping Road, Cao He Jing, CN - 200233 Shanghai<br>Telefone +86 21 64 85 04 35, Fax +86 21 64 85 33 51          |
| UK  | Mettler-Toledo LTD, 64 Boston Road, Beaumont Leys, GB - Leicester LE4 1AW<br>Telefone +44 116 235 7070, Fax +44 116 236 5500                                         |
| USA | Mettler-Toledo, Process Analytics, Inc., 36 Middlesex Turnpike, Bedford, MA 01730, USA<br>Telefone +1 781 301 8800, Fax +1 781 271 0681                              |

#### Mettler-Toledo AG

Process Analytics Industrie Nord, Im Hackacker 15 CH-8902 Urdorf, Suiça Tel. +41 44 729 62 11, Fax +41 44 729 66 36 www.ml.com/pro

#### Mettler-Toledo Thornton, Inc.

36 Middlesex Turnpike, Bedford, MA 01730, E.U.A. Tel. +1 781 301 8600, Número gratuito +1 800 642 4418 Fox +1 781 271 0214 www.mt.com/thornton

> Sujeito a alterações técnicas. © Mettler-Toledo AG 09/2008. Impresso na Suíça. 52 121 404

# G AETTLER TOLEDO 0000 0000 9,9,889 (th) a'à a de

# Руководство по быстрой настройке Трансмиттер M300 FLOW

#### Указатель

| Порядок работы                                     | 76                                                                                                    |
|----------------------------------------------------|----------------------------------------------------------------------------------------------------|
| Структура меню                                     | 77                                                                                                    |
| Назначение контактов клеммных<br>колодок (ТВ)      | 78                                                                                                    |
| Пример схемы подключения общих<br>датчиков расхода | 79                                                                                                    |
| Быстрая настройка                                  | 82                                                                                                    |
| Ввод калибровочных констант                        | 84                                                                                                    |
|                                                    | Порядок работы<br>Структура меню<br>Назначение контактов клеммных<br>колодок (ТВ)<br>Пример схемы подключения общих<br>датчиков расхода<br>Быстрая настройка<br>Ввод калибровочных констант |

# 1 Порядок работы

#### Ввод значений и выбор вариантов установки параметров

Для увеличения цифры в позиции редактирования используйте клавишу ▲, а для уменьшения – клавишу ▼. Эти же клавиши используются для выбора вариантов установки параметров.

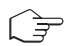

Примечание. На некоторых страницах меню в одном и том же поле ввода необходимо установить значения нескольких параметров (например, при конфигурировании нескольких точек установки). В таких случаях после установки значения параметра следует вернуться в основное поле ввода с помощью клавиши ▶ или ◀ и выбрать следующий параметр с помощью клавиши ▲ или ▼, прежде чем перейти на следующую экранную страницу.

#### Навигация со значком 1 на экране

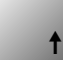

Если справа в нижней части экрана отображается значок ↑, его можно выбрать с помощью клавиши ▶ или ◀. После этого, нажав клавишу [ENTER], можно вернуться на предыдущий уровень меню (на предыдущую экранную страницу). Эту функцию удобно использовать для перемещения вверх по дереву меню, т.к. она позволяет сделать это без возврата в режим измерения и повторного вызова меню.

#### Выход из меню

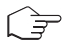

**Примечание.** Для выхода из меню в любое время нужно одновременно нажать клавиши **◄** и **▶**. Трансмиттер вернется в режим измерения.

#### Диалоговое окно Save changes (Сохранение изменений)

Диалоговое окно Save changes позволяет выбрать один из трех вариантов сохранения:

- Yes & Exit (Да с выходом):

Сохраняет изменения и переходит в режим измерения.

– Yes & 1 (Да с возвратом на предыдущий уровень):

Сохраняет изменения и возвращается на предыдущий уровень меню.

– No & Exit (Нет с выходом):

Не сохраняет изменения и переходит в режим измерения.

Вариант Yes & ↑ позволяет продолжить редактирование параметров без необходимости повторного вызова меню.

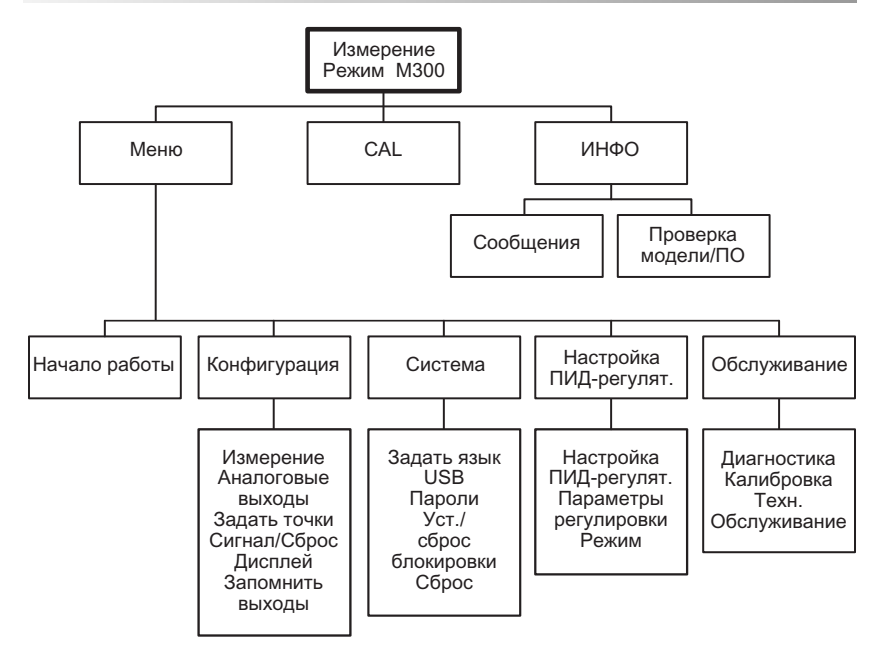

# 3 Назначение контактов клеммных колодок (TB)

Подключения цепи питания маркируются следующим образом: – N - нейтральный провод, +L - фазный провод, переменное напряжение 100 - 240 В или постоянное напряжение 20–30 В.

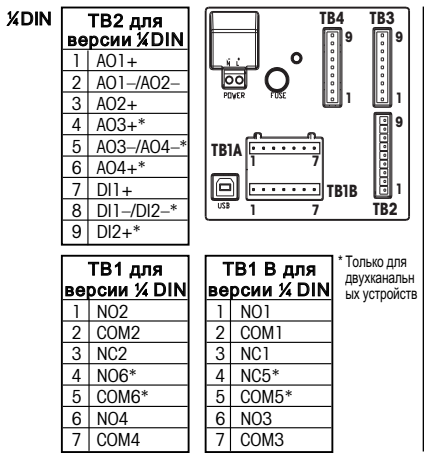

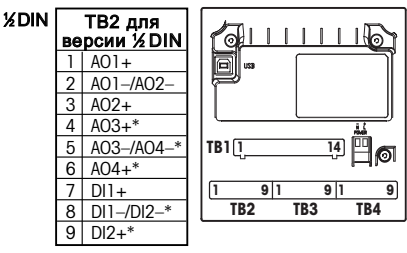

| ТВ1 для версии ½ DIN |       |  |    |       |
|----------------------|-------|--|----|-------|
| 1                    | NO1   |  | 8  | NC5*  |
| 2                    | COM1  |  | 9  | COM6* |
| 3                    | NC1   |  | 10 | N06*  |
| 4                    | NO2   |  | 11 | N03   |
| 5                    | COM2  |  | 12 | COM3  |
| 6                    | NC2   |  | 13 | NO4   |
| 7                    | COM5* |  | 14 | COM4  |

NO = замыкающий контакт (нормально открытый). NC = размыкающий контакт (нормально замкнутый).

#### 3.1 Подключения датчика расхода – TB3/TB4\*

| Номер клеммы | Трансмиттер |      | Функция                |
|--------------|-------------|------|------------------------|
|              | TB3         | TB4* |                        |
| 1            | -           |      | Не используется        |
| 2            | GND         |      | Заземление             |
| 3            | BJ*         | DJ*  | +10 В пост. тока       |
| 4            | BIN*        | DIN* | Импульсный вход потока |
| 5            | +5 B        |      | + 5 В пост. тока       |
| 6            | GND         |      | Заземление             |
| 7            | AJ          | CJ*  | + 10 В пост. тока      |
| 8            | AIN         | CLN* | Импульсный вход потока |
| 9            | +5 B        |      | + 5 В пост. тока       |

АЈ и AIN ссылаются на подключения для канала А.

 \* Только для модели с четырьмя каналами.

# 4 Пример схемы подключения общих датчиков расхода (с использованием ТВ3/ТВ4)

Ниже приведена схема подключения для большинства датчиков расхода. Для подключения других датчиков ознакомьтесь с инструкцией по эксплуатации. Схема подключения приведена для канала А. Для каналов В, С и D см. раздел 3.1.

Комплект 58 091 032, поставляемый вместе с M300, содержит конденсаторы и резисторы, упомянутые на схемах ниже, по 4 штуки того и другого, а также коннекторы для подключения проводов.

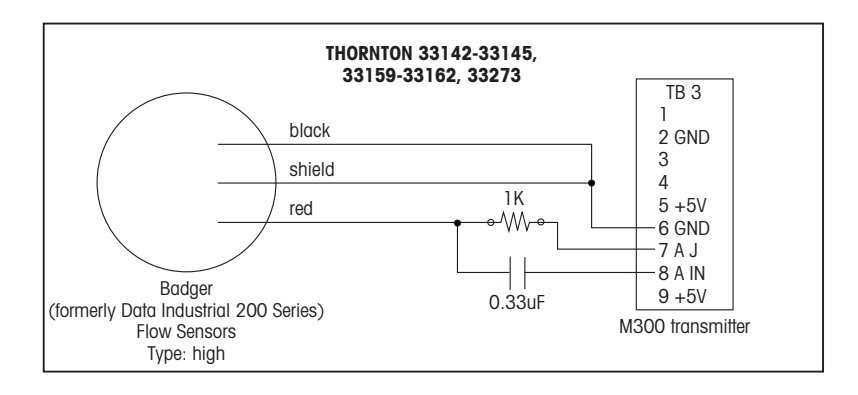

# Пример схемы подключения общих датчиков расхода

(с использованием ТВЗ/ТВ4)

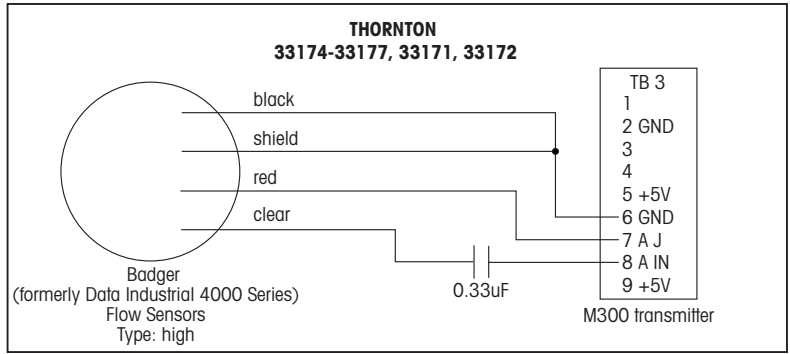

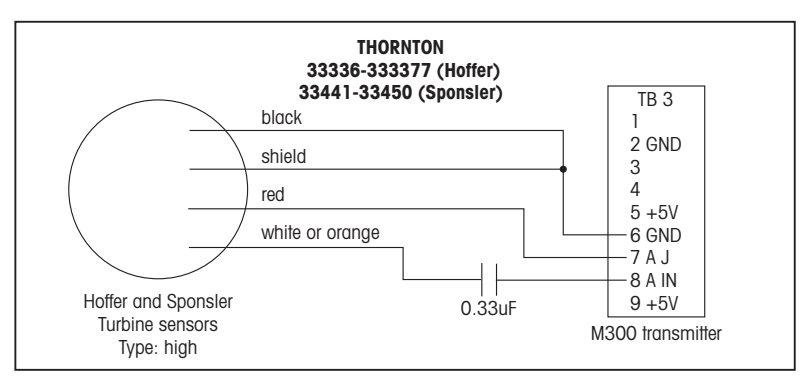

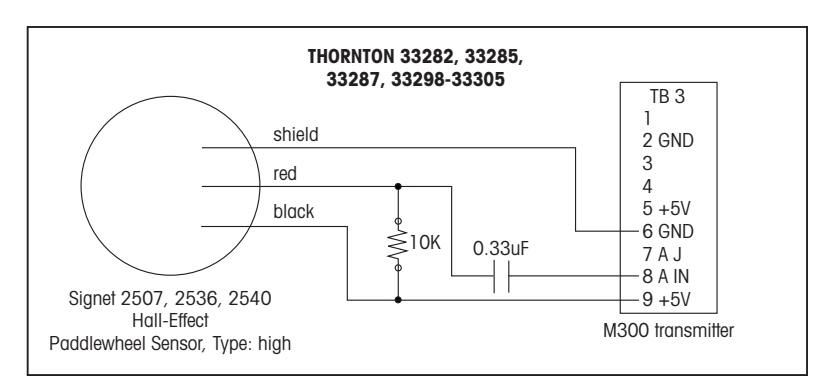

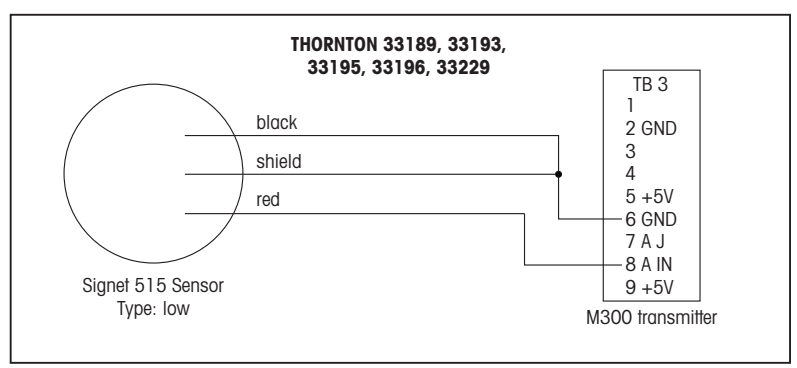

# 5 Быстрая настройка (путь: Меню/Начало работы)

Функция быстрой настройки позволяет использовать готовые конфигурации для наиболее часто используемых функций трансмиттера измерения скорости потока M300. Подробная информация о каждой из этих функций приведена в отдельных разделах руководства.

#### Вход в режим быстрой настройки

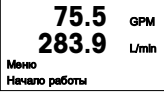

В режиме измерения нажмите клавишу ◀, чтобы вызвать на экран меню. Выберите Начало работы и нажмите клавишу [ENTER].

Примечание. Для выхода из режима быстрой настройки в любое время нужно одновременно нажать клавиши ◀ и ▶. Трансмиттер вернется в режим измерения, сохранив старые значения параметров.

#### Выбор типа датчика расхода

| 75.5<br>283.9        | GPM<br>L/min |   |
|----------------------|--------------|---|
| ТипДатч. вход Верхн. |              | • |

Сведения о типе датчика расхода находятся в разделе 4.

Выберите нужный тип датчика расхода, соответствующего типу подключенного к трансмиттеру датчика. Допустимые варианты выбора: High (высокопроизводительный), Low (малопроизводительный) и Туре 2 (тип 2).

#### Выбор измерения

| 75.5<br>283.9     | GPM<br>L/min |
|-------------------|--------------|
| a GPM             |              |
| Аналоговый выход? | la 1         |

Выберите нужную строку (а или с) с целью конфигурации значений, которые будут отображаться, и определения будет ли это значение выводиться на аналоговый выход.

#### Обозначение строк экрана:

Первая строка на экране = > а Третья строка на экране = > с

|       | 75.5 | GPM |
|-------|------|-----|
| 0.000 | G    | als |

Пример:

- Выбор строки а и GPM в качестве единицы измерения означает отображение значения скорости потока в первой строке.
- Выбор строки с и Gals в качестве единицы измерения означает отображение значения суммы потоков в третьей строке на экране, которая позволяет выводить данные с большим разрешением.
- Выбор значения None означает, что выбранная строка на экране будет оставаться пустой.

#### Аналоговые выходы

75.5 GPM

Aout1 Marc = 0.000 GPM

Для того чтобы привязать линейный аналоговый выход 4–20 мA Aout1 к измеряемой переменной а или аналоговый выход Aout2 к измеряемой переменной с и настроить параметры выхода, выберите на предыдущей экранной странице Analog Output Yes и нажмите клавишу [Enter]. Для того чтобы отказаться от настройки параметров аналоговых выходов, выберите No.

Параметры Aout min и Aout max определяют минимальное и максимальное значения измеряемой величины, соответствующие предельным сигналам шкалы выходного тока 4 и 20 мА.

### Уставки

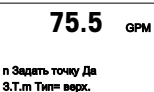

75.5

GPM

ŧ

После настройки аналогового выхода можно задать параметры уставки для данного измерения. Если выбрать No и нажать клавишу [ENTER], трансмиттер выйдет из режима быстрой настройки без задания параметров уставки.

Выбор Yes и нажатие клавиши [ENTER] означает, что можно задать параметры уставки.

Можно выбрать один из следующих типов уставки:

#### 3.T.m (верх.) = 0.000

- Off (уставка отключена)
- High (верхняя граница, необходимо задать значение параметра High)
- Low (нижняя граница, необходимо задать значение параметра Low)
- Outside (вне границ, необходимо задать значения параметров High и Low)
- Веtween (внутри границ, необходимо задать значения параметров High и Low)

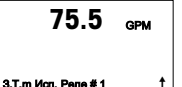

После установки значения уставки (уставок) можно настроить реле (Relay) сигнализации для этой уставки (возможные варианты: none или blank – реле не используется, 1, 2, 3, 4), включая задержку и гистерезис.

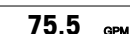

Если выбрать Yes и нажать клавишу [ENTER], то новые параметры экрана, аналогового выхода, уставки и реле будут сохранены, а предыдущие значения, включая использование реле, будут удалены.

Сохр. измен.? Да Нажмите ENTER для вых.†

Если выбрать No и нажать клавишу [ENTER], трансмиттер вернется к нормальному режиму работы без сохранения изменений.

# 6 Ввод калибровочных констант (путь: ИНФО/Датчик/Изменить)

К-факторы указываются в документации на датчик расхода, их необходимо определять для конкретного размера трубки датчика, при необходимости переводить в нужные единицы измерения и вводить для каждого канала отдельно. Если имеется свидетельство о проведении калибровки с многоточечной линеаризацией (некоторые вихревые и турбинные датчики) ознакомьтесь с инструкцией по эксплуатации. Множители должны вводиться в М300 в пульсах на галлон, даже в тех случаях, когда данные выводятся на экран в других единицах измерения. Слагаемые (если есть) вводятся в GPM (галлон/мин).

Если К-факторы приведены в GPM/Hz (галлон/мин/Гц), разделите 60 на значение К-фактора и введите результат как множитель М. Например, если К-фактор равен 2 GPM/Hz, то получим в результате множитель 60/2 = 30.

Если сдвиг приведен в Hz (Гц), умножьте его на исходное значение К-фактора (в GPM/Hz) и введите результат как слагаемое А. Если сдвиг не определен, оставьте слагаемое равным нулю.

| 75.00<br>Калибровать датчик<br>Канал А, GPM | GPM<br>† | В режиме измерения нажмите клавишу ▶. Для выбора пункта Sensor<br>(датчик) нажмите клавишу ▲ или ▼. Для четырехканальных устройств<br>выберите канал.                                          |
|---------------------------------------------|----------|----------------------------------------------------------------------------------------------------|
| 75.00                                       | GPM      | Выберите Edit (правка).                                                                                                    |
| Калибровать датчик<br>Канал А Изменить      | t        |                                                                                                    |
| 75.00                                       | GPM      | Нажмите клавишу [ENTER], чтобы вывести на экран все калибровочные константы для датчика. Измените значения К-фактора М и слагаемого А. Если слагаемое не определено, оставьте его равным нулю. |
| M= 1.0000 A=0.0000                          | t        |                                                                                                    |

# 75.00 дрм

В случае работы с многоточечными данными ознакомьтесь с инструкцией по эксплуатации.

K1=100.000 F1=0.0000 K2=100.000 F2=0.0000

75.00 GPM

Сохр. калибровку? Да Нажмите ENTER для вых.† Выберите Yes, чтобы сохранить новые данные калибровки; на экране появится подтверждение успешной калибровки (Successful Calibration).

| A | Mettler-Toledo Ges.m.b.H., Südrandstrasse 17, A - 1230 Wien |
|---|-------------------------------------------------------------|
|   | Тел. +43 1 607 43 56, Факс: +43 1 604 28 80                 |

- BR Mettler-Toledo Ind. e Com. Ltda., Alameda Araguaia, 451, Alphaville, BR 06455-000 Barueri/SP Τεπ. +55 11 4166 7444, Φακc: +55 11 4166 7401
- CH Mettler-Toledo (Schweiz) GmbH, Im Langacher, Postfach, CH-8606 Greifensee Тел. +41 44 944 45 45, Факс: +41 44 944 45 10
- D Mettler-Toledo GmbH, Prozeßanalytik, Ockerweg 3, D 35396 Gießen Тел. +49 641 507 333, Факс: +49 641 507 397
- F Mettler-Toledo, Analyse Industrielle S.A.S., 30, Boulevard Douaumont, BP 949, F-75829 Paris Cedex 17 Τεπ. +33 1 47 37 06 00, Φακc: +33 1 47 37 46 26
- J Mettler-Toledo K.K., Process Division, 4F Izumikan Sanbancho Bldg., 3-8 Sanbancho, Chiyoda-ku Tokyo 102-0075, JP Τεπ. +81 3 3222 7103, Φακc: +81 3 3222 7118
- CN Mettler-Toledo Instruments (Shanghai) Co. Ltd., 589 Gui Ping Road, Cao He Jing, CN 200233 Shanghai Тел. +86 21 64 85 04 35, Факс: +86 21 64 85 33 51
- UK Mettler-Toledo LTD, 64 Boston Road, Beaumont Leys, GB Leicester LE4 1AW Тел. +44 116 235 7070, Факс: +44 116 236 5500
- USA Mettler-Toledo, Process Analytics, Inc., 36 Middlesex Turnpike, Bedford, MA 01730, USA Ten. +1 781 301 8800, Факс: +1 781 271 0681

#### МЕТТЛЕР ТОЛЕДО СНГ

101000 Россия, Москва, Сретенский бульвар, 6/1, офис 6 Тел. (495) 651-98-86, 621-92-11 Факс: (495) 621-63-53, 621-78-68 Е-mail: inforus@mt.com Интернет: www.mtrus.com

#### Mettler-Toledo AG

Process Analytics Industrie Nord, Im Hackacker 15 CH-8902 Urdorf (Швейцария) Ten. +41 44 729 62 11 Факс: +41 44 729 66 36 www.mt.com/pro

#### Mettler-Toledo Thornton, Inc.,

36 Middlesex Turnpike, Bedford, MA 01730 (США) Ten. +1 781 301 8600, Бесплатная +1 800 642 4418 Факс: +1 781 271 0214 www.mt.com/thornton

Возможны технические изменения. © Mettler-Toledo AG 09/2008. Отпечатано в Швейцарии. 52 121 404

# クイック セットアップ ガイド M300 フロー 変換器

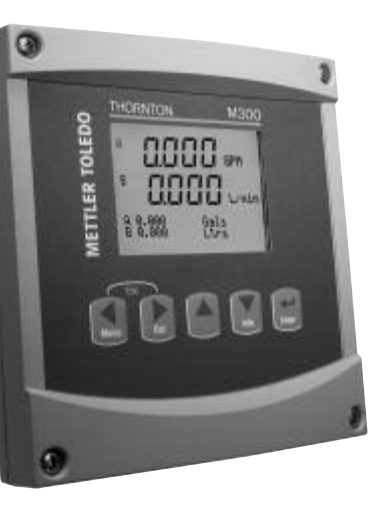

## インデックス

| 1 | 操作                  | 88 |
|---|---------------------|----|
| 2 | メニュー構造              | 89 |
| 3 | ターミナル ブロック (TB) の定義 | 90 |
| 4 | 一般的なフローセンサの配線       | 91 |
| 5 | クイック セットアップ         | 94 |
| 6 | 校正定数の入力             | 96 |
|   |                     |    |

#### データ値のエントリ、データ 入力 オプションの選択

▲ キーや ▼ キーを使用して、数を増やしたり減らしたりします。同じキーを使用して、 選択できる値またはデータ 入力 フィールドのオプションに進みます。

注:同一画面データフィールド上で複数の値を設定する場合もあります(複数のセットポイントを設定)。次のディスプレイ画面に移動する前に、▶または ◀ キーを使用して最初のフィールドに戻り、▲ または ▼ キーを使用してすべての設定オプションを切り替えます。

#### 画面に ↑ が表示される

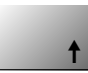

ディスプレイの右下の端に ↑ が表示されたら、▶ または ◀ キーを使用して、それに進み ます。[ENTER] をクリックすると、メニューに戻ります(1 画面戻る)。これは測定モード を終了して、再度メニューを入力しないでメニュー ツリーに戻る際に、とても役に立つオ プションです。

#### [Exit] メニュー

注: < と ▶ キーを同時に押すると、いつでもメニューを終了できます(エスケープ)。</li>
変換器は測定モードに戻ります。

#### [Save changes] ダイアログ

[Save changes] ダイアログでは、3 つのオプションが使用できます。 – [Yes & Exit]: 変更を保存して、測定モードを終了する – [Yes & ↑]: 変更を保存して、1 つ前の画面に戻る – [No & Exit]: 変更を保存せず、測定モードを終了する

[Yes & ↑] オプションは、再度メニューを入力しないで設定を続行するにはとても便利です。

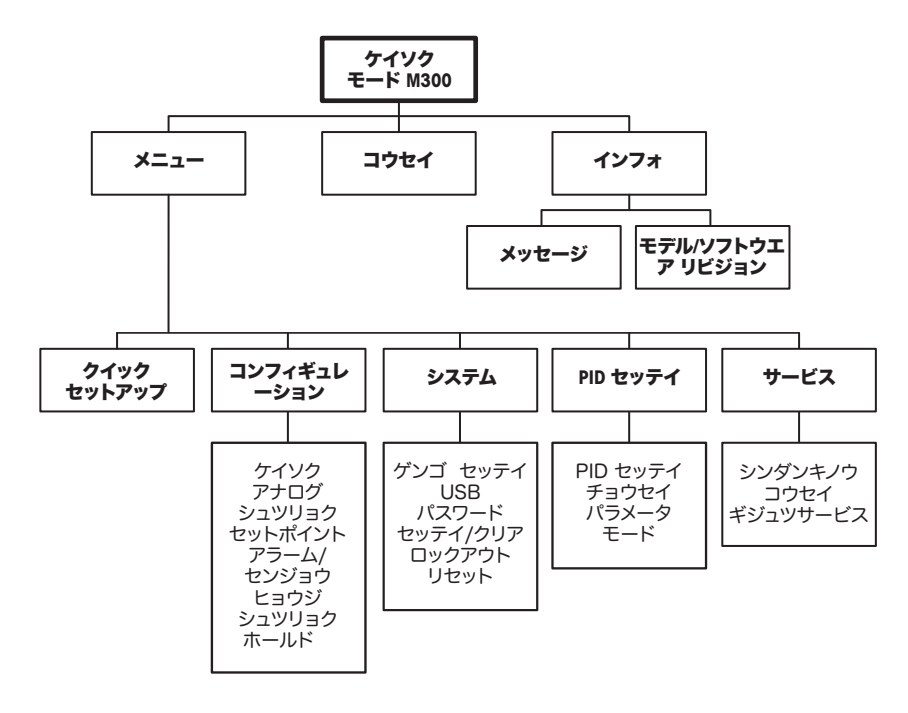

# 3 ターミナル ブロック (TB) の定義

電源接続は、100 ~ 240 VAC または 20 ~ 30 VDC で、ニュートラル接続には – N が貼られ、ライ ン接続には +L が貼られています。

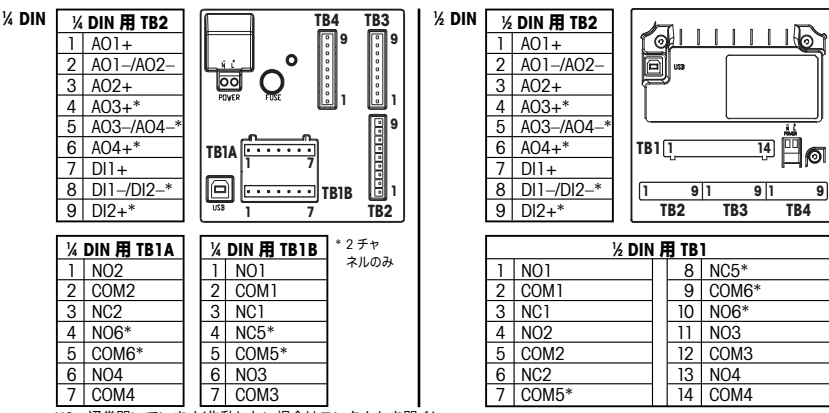

NO=通常開いています(作動しない場合はコンタクトを開く)。 NC=通常閉じています(作動しない場合はコンタクトを閉じる)。

#### 3.1 センサの接続 – TB3/TB4\*

| 端子番号 | 変換器  |      | 機能       |
|------|------|------|----------|
|      | TB3  | TB4* |          |
| 1    | -    |      | 使用せず     |
| 2    | GND  |      | グランド     |
| 3    | BJ*  | DJ*  | +10 VDC  |
| 4    | BIN* | DIN* | フローパルス入力 |
| 5    | +5 V |      | + 5 VDC  |
| 6    | GND  |      | グランド     |
| 7    | AJ   | CJ*  | + 10 VDC |
| 8    | AIN  | CLN* | フローパルス入力 |
| 9    | +5 V |      | + 5 VDC  |

– AJ及びAINはチャンネルAへの接続 を表しています。

\*4チャンネルモデルのみ

# 4 一般的なフローセンサの配線(TB3/TB4 を使用)

以下に、一般的なフローセンサの配線を示します。その他のセンサについては、取扱説明書をご確認 ください。チャネル A に対する配線を示しています。 チャンネル B、C、D については、セクション 3.1 を参照してください。

M300 に付属するキット 58 091 032 には、下図のようにそれぞれ 4 つのコンデンサと抵抗と、配線 に使用するワイヤナットが含まれています。

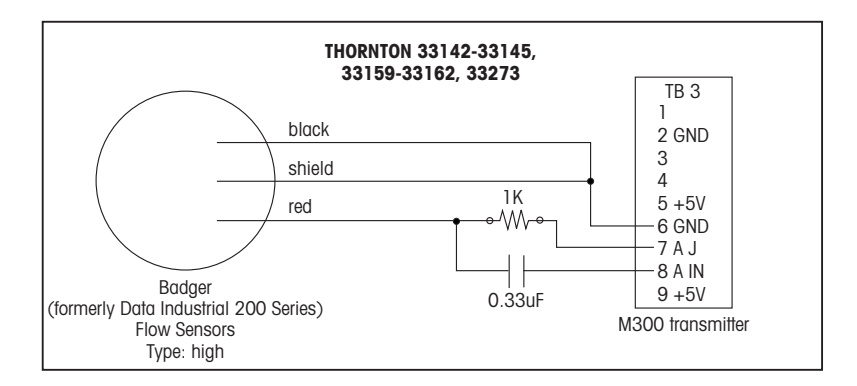

# 一般的なフローセンサの配線(TB3/TB4を使用)

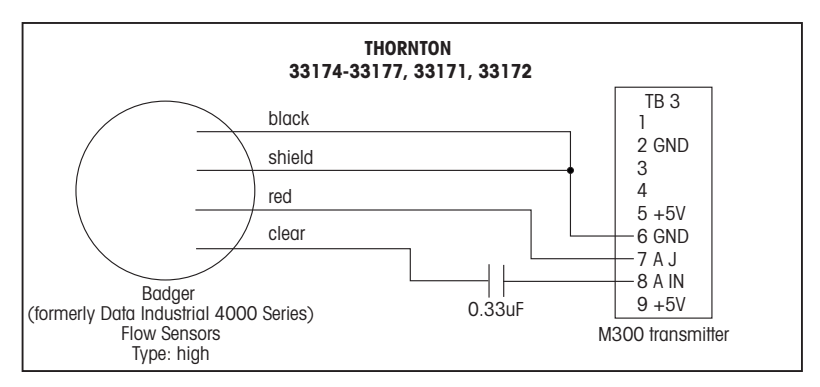

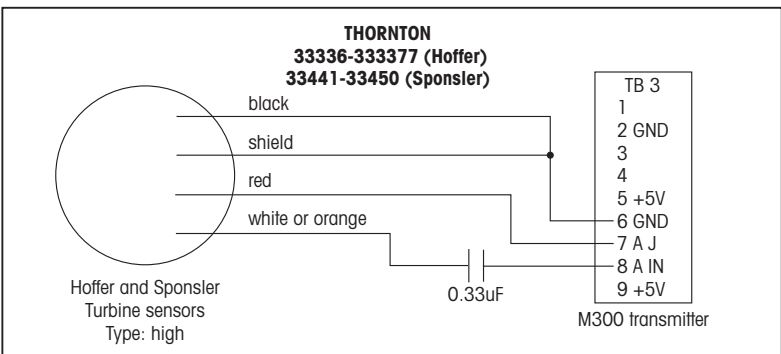

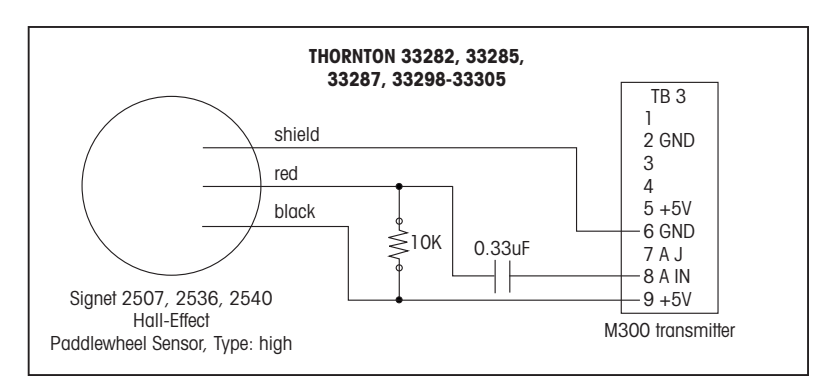

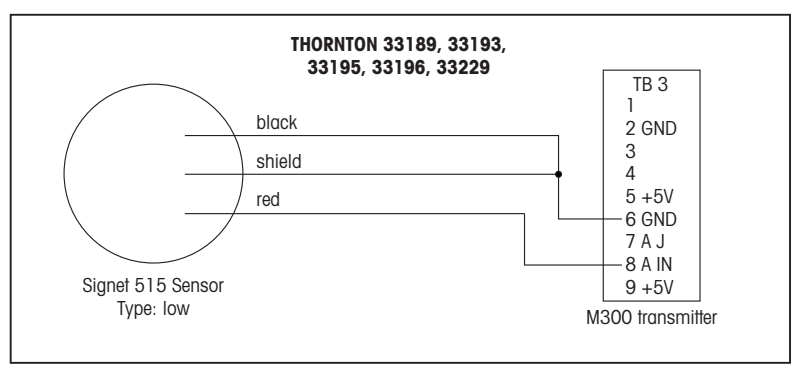

# 5 **クイック セットアップ** (パス:メニュー/クイックセットアップ)

クイック セットアップを使用すると、よく使用する M300 フロー 変換器の機能に限定して設定する ことができます。各機能について詳しくは、取扱い説明書の各章を参照してください。

#### クイック セットアップ モードに入る

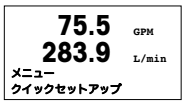

[Menu] の選択を呼び出すには、測定モードで ◀ を押します。 クイック セットア ップを選択して、[ENTER] キーを押します。

注: ◀ と ▶キーを同時に押すと、いつでもクイック セットアップ モードを終了 できます(エスケープ)。変換器は測定モードに戻り、前回設定値が有効なまま残 されます。

#### フローセンサのタイプの選択

**75.5** сри **283.9** レ/min センサータイプ メンプット high ↑ プローセンサのタイプについては、4章をご覧ください。 変換器に配線するフローセンサのタイプに該当する適切なフローセンサ タイプを 選択してください。選択肢は、High、Low、または Type 2 です。

#### 測定の選択

| 75.5 GPM                                     | 表示させる値及びアナログ出力の有無を設定するため、行(a又はc)を選択して<br>下さい。 |
|----------------------------------------------|-----------------------------------------------|
| ▲ ひろ. ゔ L/min<br>a GPM<br>アナログ シュツリョク? Yes ↑ | 表示規則:                                         |
|                                              | 回面 1 11日 = >0<br>画面 3 行目 = >c                 |

| 75.5 дрм   | 例:<br>- a を選択し、単位として GPM を選択すると、流量値が1 行目に表示されます。<br>- c を選択し、単位として Gals を選択すると、桁数が多い流量積算値が3 行目に |
|------------|-------------------------------------------------------------------------------------------------|
| 0.000 Gals | 表示されます。<br>– None を選択すると、選択した行はディスプレイで空白になります。                                                  |

# アナログ出力

| 75.5 GPM                                     | 前の画面でアナログ出力に [Yes] を選択すると、[ENTER] を押したときに、線形<br>  4 ~ 20 mA アナログ出力 Aout1 が測定 a 用に、あるいは Aout2 が測定 c 用にセット |
|----------------------------------------------|----------------------------------------------------------------------------------------------------|
| Neutl size 0.000 CDV                         | アップされます。[No] を選択すると、アナログ出力はセットアップされません。                                                                  |
| Aout1 min= 0.000 GPM<br>Aout1 max= 0.000 GPM | <br>「Aout1 min」、「Aout1 max」はそれぞれ 4-20 mA 範囲における最小測定値、                                                    |
|                                              | 最大測定値です。                                                                                                 |

### セットポイント

| 75.5 GPM      | アナロク出力の設定後、その測定に対してセットホイントを設定することができ<br>  ます。[No] を選択して [ENTER] を押すと、クイック セットアップが完了し、セッ |
|---------------|-----------------------------------------------------------------------------------------|
|               | トポイントを設定せずにメニューが終了します。                                                                  |
| a セットポイント Yes |                                                                                         |
| SPm 917= High |                                                                                         |

| 75.5                                  | [Yes] を選択して [ENTER] を押すと、セットポイントを設定することができます。                                                                                                    |
|---------------------------------------|----------------------------------------------------------------------------------------------------|
| sp1 (high) = 0.000 t                  | 設定可能なセットポイントは次のとおりです。<br>– Off (セットポイントはオフ)<br>– High (上限値を設定する必要があります)<br>– Low (下限値を設定する必要があります)<br>– Outside (上限値及び下限値を設定する必要があります)<br>– Between (上限値及び下限値を設定する必要があります) |
| 75.5 GPM                              | セットポイントの値を設定した後で、そのセットポイントに対して遅延とヒステリ<br>シスを含むリレー (なし (空白)、1、2、3、4) を設定できます。                                                                                               |
| sp1 UL- #1 1                          |                                                                                                    |
| 75.5 дрм                              | [Yes] と [ENTER] を押すと、ディスプレイ、アナログ出力、セットポイント、およ<br>びリレーの設定が保存され、リレーの使用を含む以前の値はキャンセルされます。                                                                                     |
| ヘンコウ ヲ ホゾン Yes<br>ENTERヲ オシテ シュウリョウ ↑ | [No] と [ENTER] を押すと、変更は保存されず、変換器は通常の操作モードに戻り<br>ます。                                                                                                    |

95

## 6 校正定数の入力 (パス:コウセイ/センサー/編集)

K ファクターはフローセンサのドキュメントに記載されており、特定の パイプ サイズに基づいて 特定し、必要に応じて適切な単位に変換し、各チャネルに対して入力する必要があります。校正証明 書が提供されている場合(一部の渦式、タービン式センサー)、取扱説明書を確認してください。 M300 に入力するマルチプライヤ単位は、計測値が他の単位であっても、1ガロンあたりのパルス 数である必要があります。(提供されている場合は)Adder定数を GPM 単位で入力してください。

K ファクターが GPM/Hz 単位で提供されている場合、60 を K の値で割り、その結果をマルチプライ ヤ `M" として入力してください。たとえば、K ファクターが 2 GPM/Hz である場合、マルチプライ ヤは 60/2 = 30 となります。

オフセットが Hz 単位で提供されている場合、これに元の K ファクター(GPM/Hz)を掛け、その結果 をAdder `A' として入力してください。オフセットが提供されていない場合、Adderはゼロのままにし てください。

| 75.00 GPM                    | 測定モード中に ▶ キーを押します。▲ または ▼ キーを押して、[Sensor] を選<br>択します。4 チャネル モデルでは、チャネルを選択してください。           |
|------------------------------|--------------------------------------------------------------------------------------------|
| コウセイ センサー<br>チャンネル a gpm f   |                                                                                            |
| 75.00 GPM                    | [Edit] を選択します。                                                                             |
| コウセイ センサー<br>チャンネル ѧ ヘンシュウ ↑ |                                                                                            |
| 75.00 GPM                    | [Enter] を押すと、センサの校正定数がすべて表示されます。K ファクター *M″<br>とAdder*A″を変更します。Adderが提供されていない場合、O のままにします。 |
| M= 1.0000 A=0.0000           |                                                                                            |

# 75.00 GPM

マルチポイント データについては、取扱説明書をご確認ください。

K1=100.000 F1=0.0000 K2=100.000 F2=0.0000

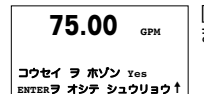

[Yes] を選択すると、新しい校正値が保存されて正常な校正が画面で確認されます。

| Notes/Notizen/Notes/Notes/Примечания/ノート |
|------------------------------------------|
|                                          |
|                                          |
|                                          |
|                                          |
|                                          |
|                                          |
|                                          |
|                                          |
|                                          |
|                                          |
|                                          |
|                                          |
|                                          |
|                                          |
|                                          |
|                                          |
|                                          |

| Notes/Notizen/Notes/Notes/Примечания/ノート |
|------------------------------------------|
|                                          |
|                                          |
|                                          |
|                                          |
|                                          |
|                                          |
|                                          |
|                                          |
|                                          |
|                                          |
|                                          |
|                                          |
|                                          |
|                                          |
|                                          |
|                                          |
|                                          |

- A Mettler-Toledo Ges.m.b.H., Südrandstrasse 17, A 1230 Wien 電話: +43 1 607 43 56, ファックス: +43 1 604 28 80
- BR Mettler-Toledo Ind. e Com. Ltda., Alameda Araguaia, 451, Alphaville, BR 06455-000 Barueri/SP 電話: +55 11 4166 7444, ファックス: +55 11 4166 7401
- CH Mettler-Toledo (Schweiz) GmbH, Im Langacher, Postfach, CH-8606 Greifensee 電話: +41 44 944 45 45, ファックス: +41 44 944 45 10
- D Mettler-Toledo GmbH, ProzeBanalytik, Ockerweg 3, D-35396 Gießen 電話: +49 641 507 333, ファックス: +49 641 507 397
- F Mettler-Toledo, Analyse Industrielle S.A.S., 30, Boulevard Douaumont, BP 949, F-75829 Paris Cedex 17 電話: +33 1 47 37 06 00, ファックス: +33 1 47 37 46 26
- J Mettler-Toledo K.K., Process Division, 4F Izumikan Sanbancho Bldg., 3-8 Sanbancho, Chiyoda-ku Tokyo 102-0075, JP 電話: +81 3 3222 7103, ファックス: +81 3 3222 7118
- CN Mettler-Toledo Instruments (Shanghai) Co. Ltd., 589 Gui Ping Road, Cao He Jing, CN 200233 Shanghai 電話: +86 21 64 85 04 35, ファックス: +86 21 64 85 33 51
- UK Mettler-Toledo LTD, 64 Boston Road, Beaumont Leys, GB Leicester LE4 1AW 電話: +44 116 235 7070, ファックス: +44 116 236 5500
- USA Mettler-Toledo, Process Analytics, Inc., 36 Middlesex Turnpike, Bedford, MA 01730, USA 電話: +1 781 301 8800, ファックス: +1 781 271 0681

Mettler-Toledo AG

メトラー・トレド株式会社 プロセス機器事業部 〒102-0075 東京都千代田区三番町3-8 泉館三番町ビル4F 電話: 03-3222-7103 ファックス: 03-3222-7118

Process Analytics Industrie Nord, Im Hackacker 15 CH-8902 Urdorf (スイス) 電話: +41 44 729 62 11 ファックス: +41 44 729 66 36 www.ml.com/pro Mettler-Toledo Thornton, Inc.,

36 Middlesex Tumpike, Bedford, MA 01730 (アメリカ合衆国) 電話: +1 781 301 8600, 通話料無料 +1 800 642 4418 ファックス: +1 781 271 0214 www.mt.com/thornton

製品の仕様、価格は予告なく変更することがあります。予めご了承下さい。 © Mettler-Toledo AG 09/2008. Printed in Switzerland, 52 121 404